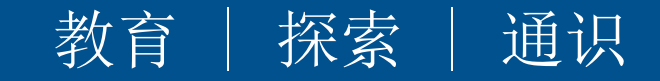

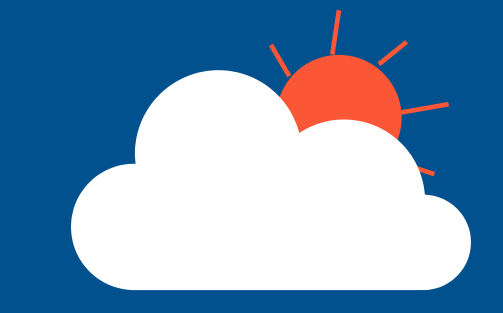

# 超星尔雅课程在线学习手册上海戏剧学院

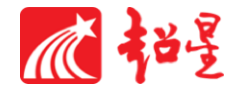

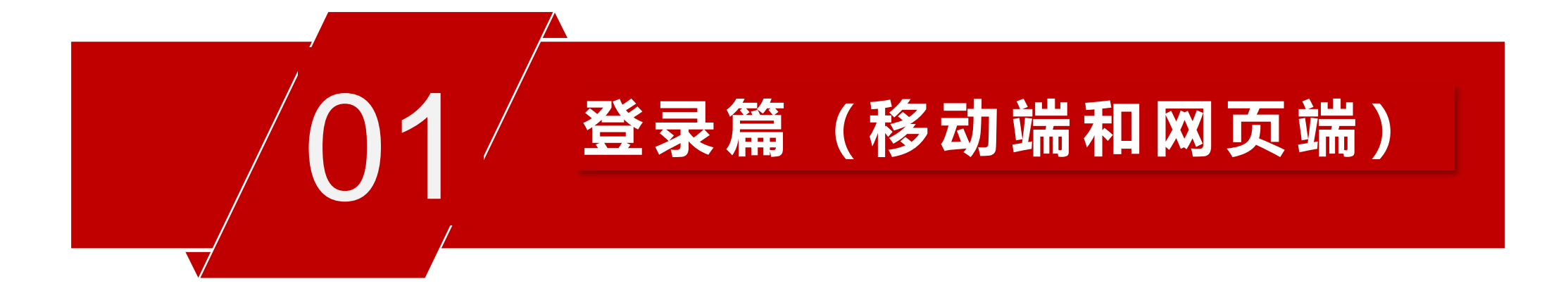

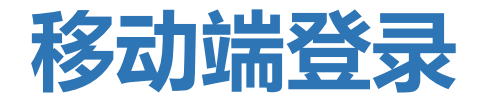

手机上下载并安装学习通APP:

扫描右方二维码或在手机应用市场中搜索"学习通"进行下载。

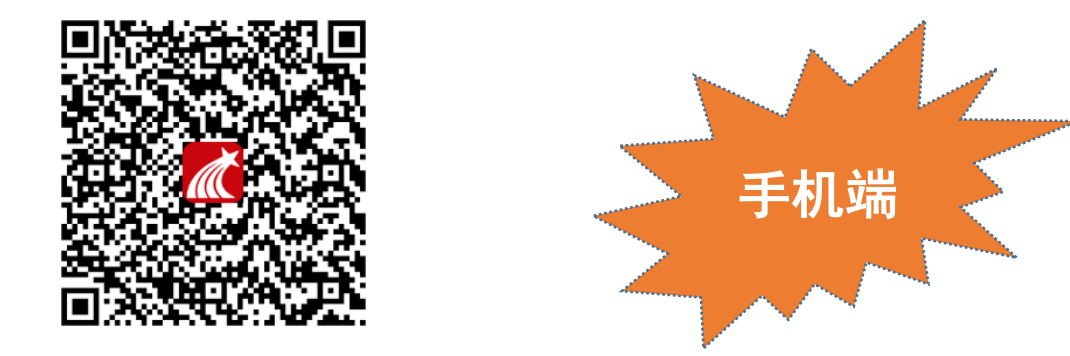

## 登录方式: 点击新用户注册, 手机号注册登录后 (学校/单位:输入单位UC码: 2471并选择下拉提示的上海戏剧学院; 完善信 息账号: 工号、学号; 姓名)。

#### 如果已在电脑端登录并绑定手机号,则可直接使用手机号登录。

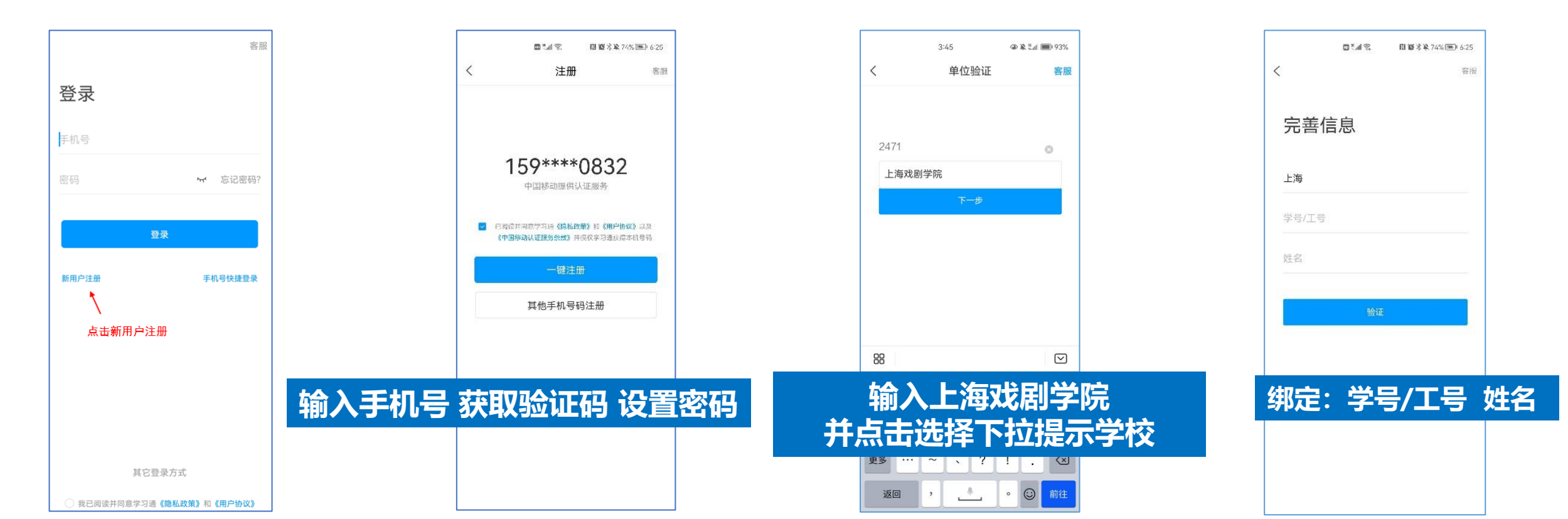

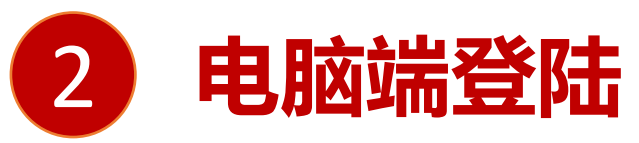

方法1、浏览器打开<u>http://fysso.chaoxing.com/cassso/sta</u> 通过一卡通账号密码登录后, 进入教学或学习空间;

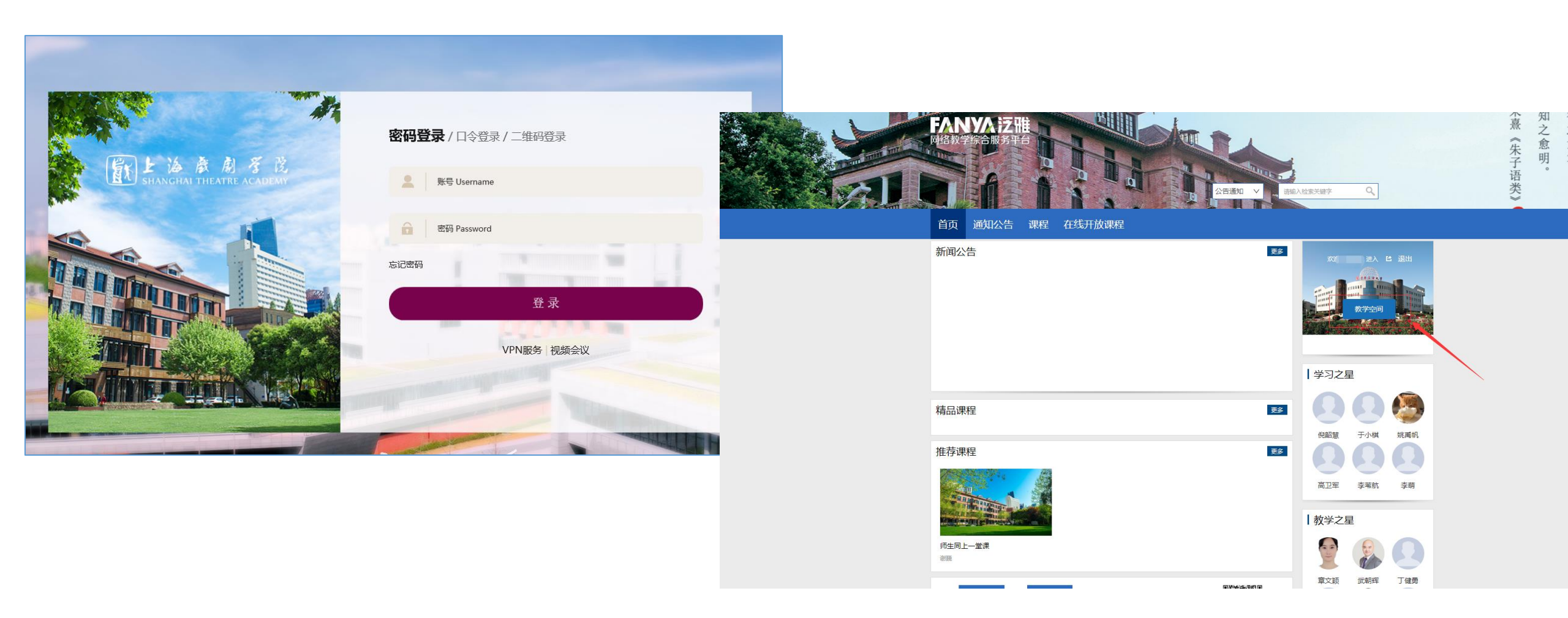

电脑端

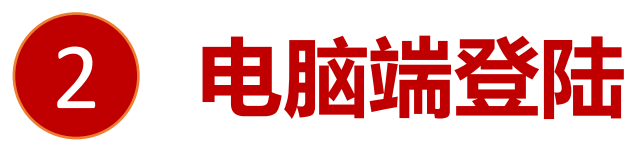

方法2、浏览器打开http://sta.fanya.chaoxing.com/portal 通过超星账号密码登录。登 录方式:点击新用户注册,手机号注册登录后(学校/单位:输入单位UC码:2471并选择下 拉提示的上海戏剧学院;完善信息账号:工号、学号;姓名)。

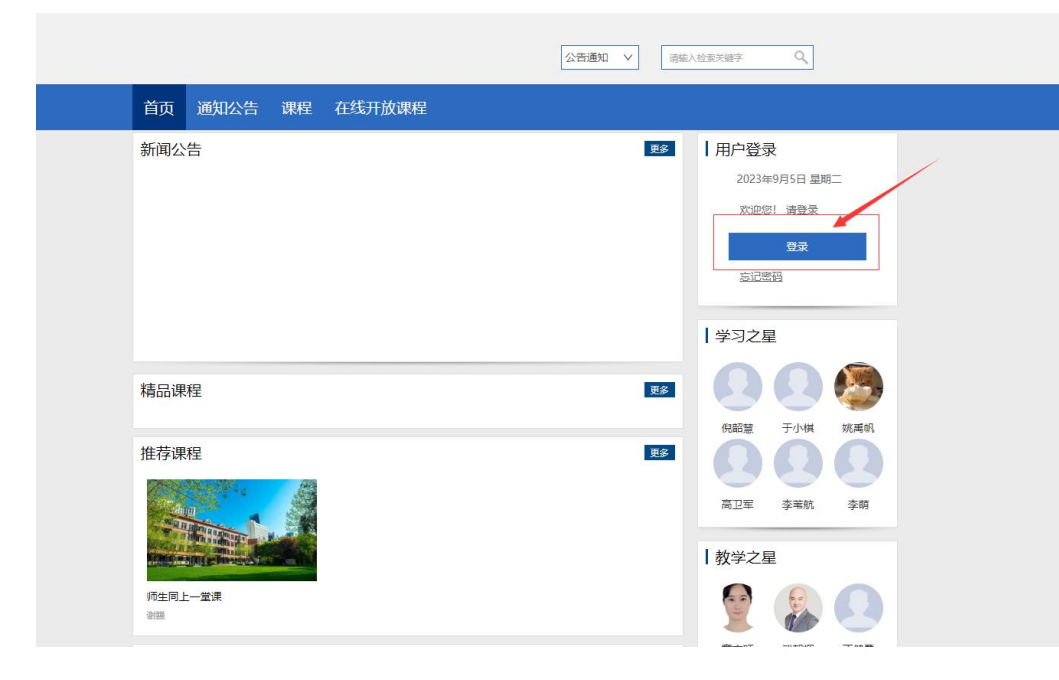

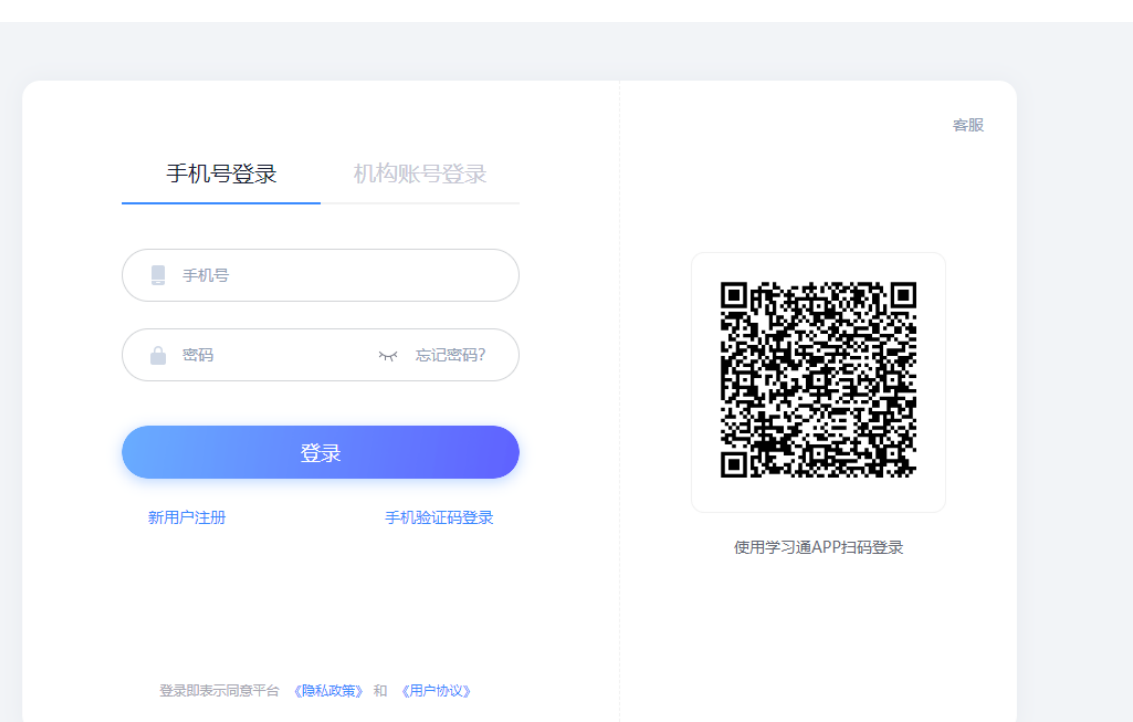

电脑端

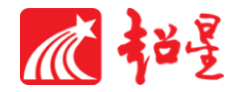

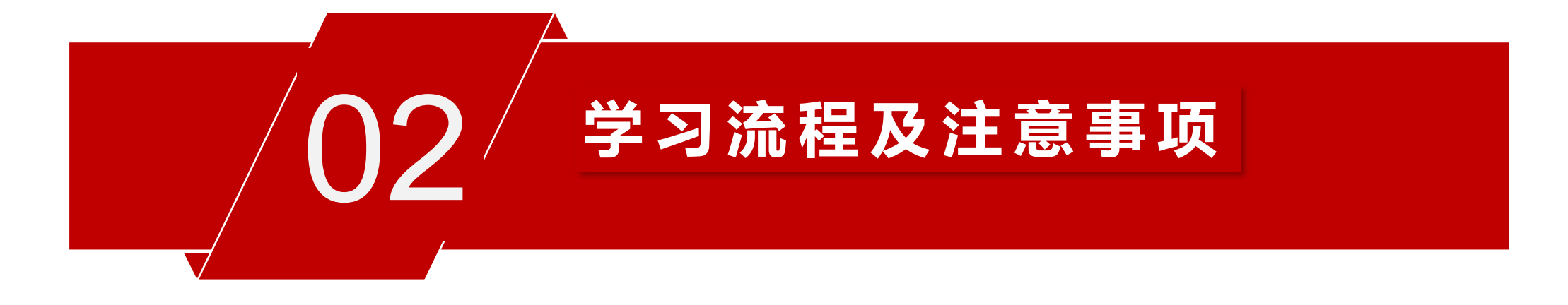

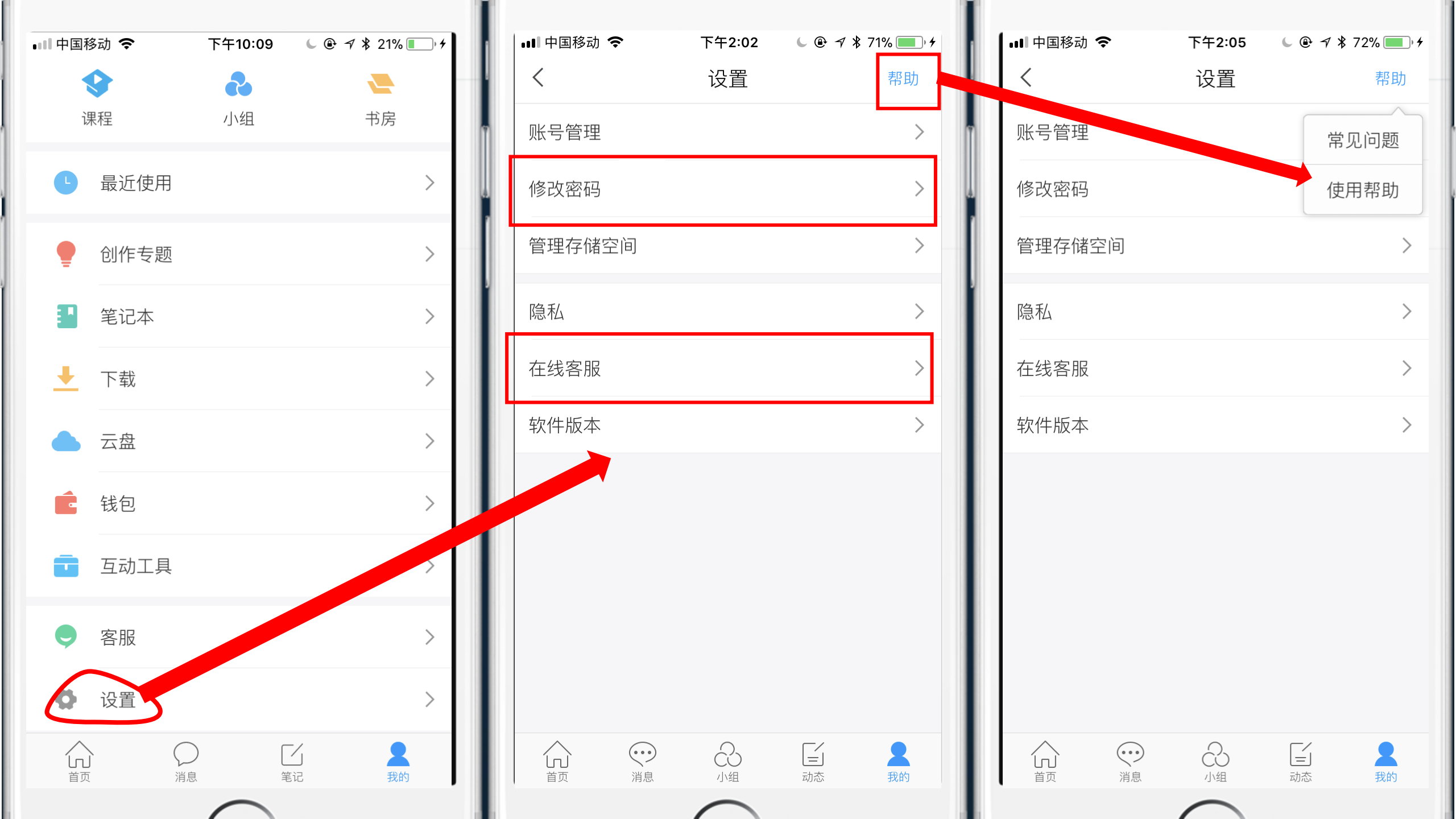

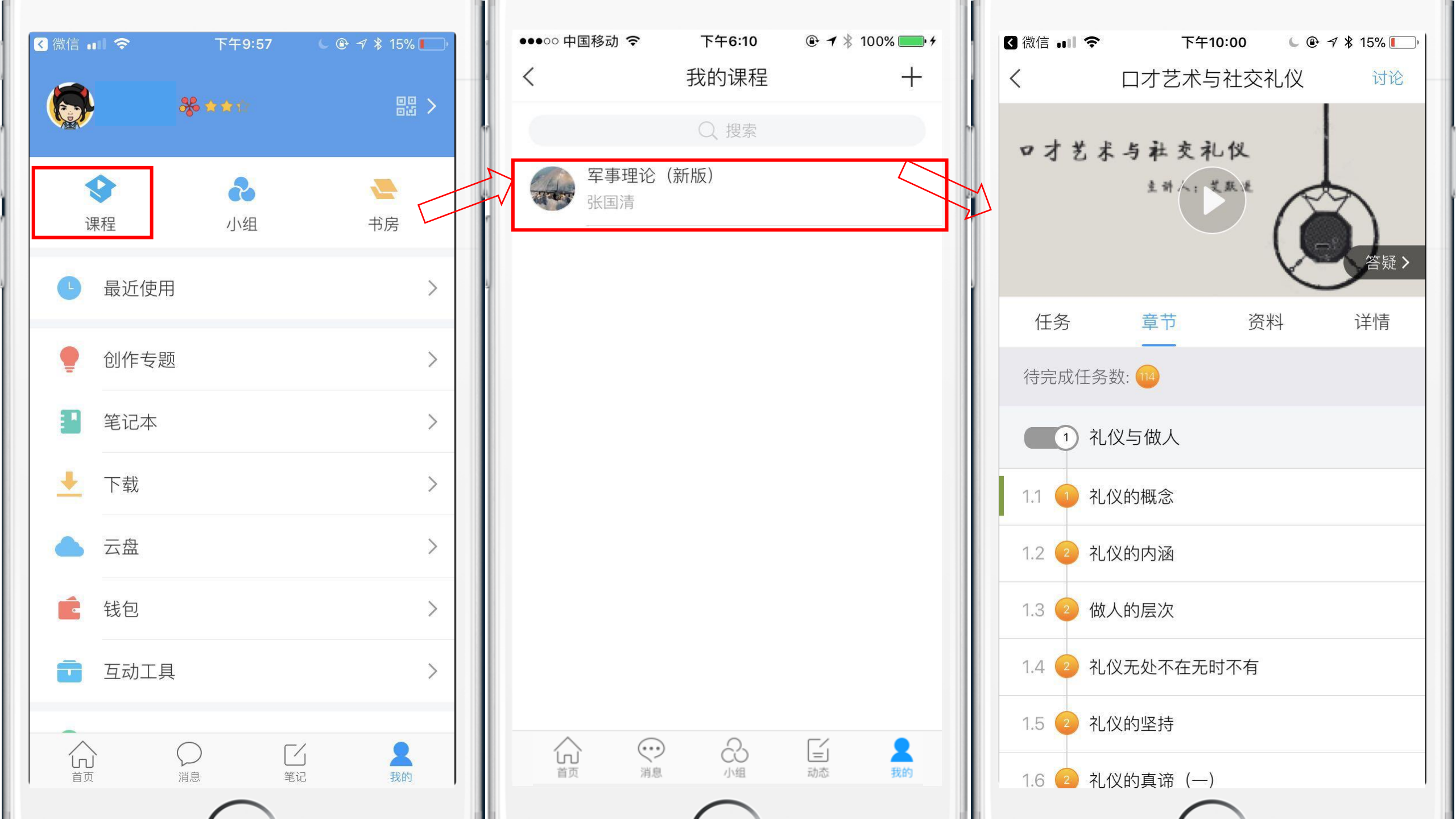

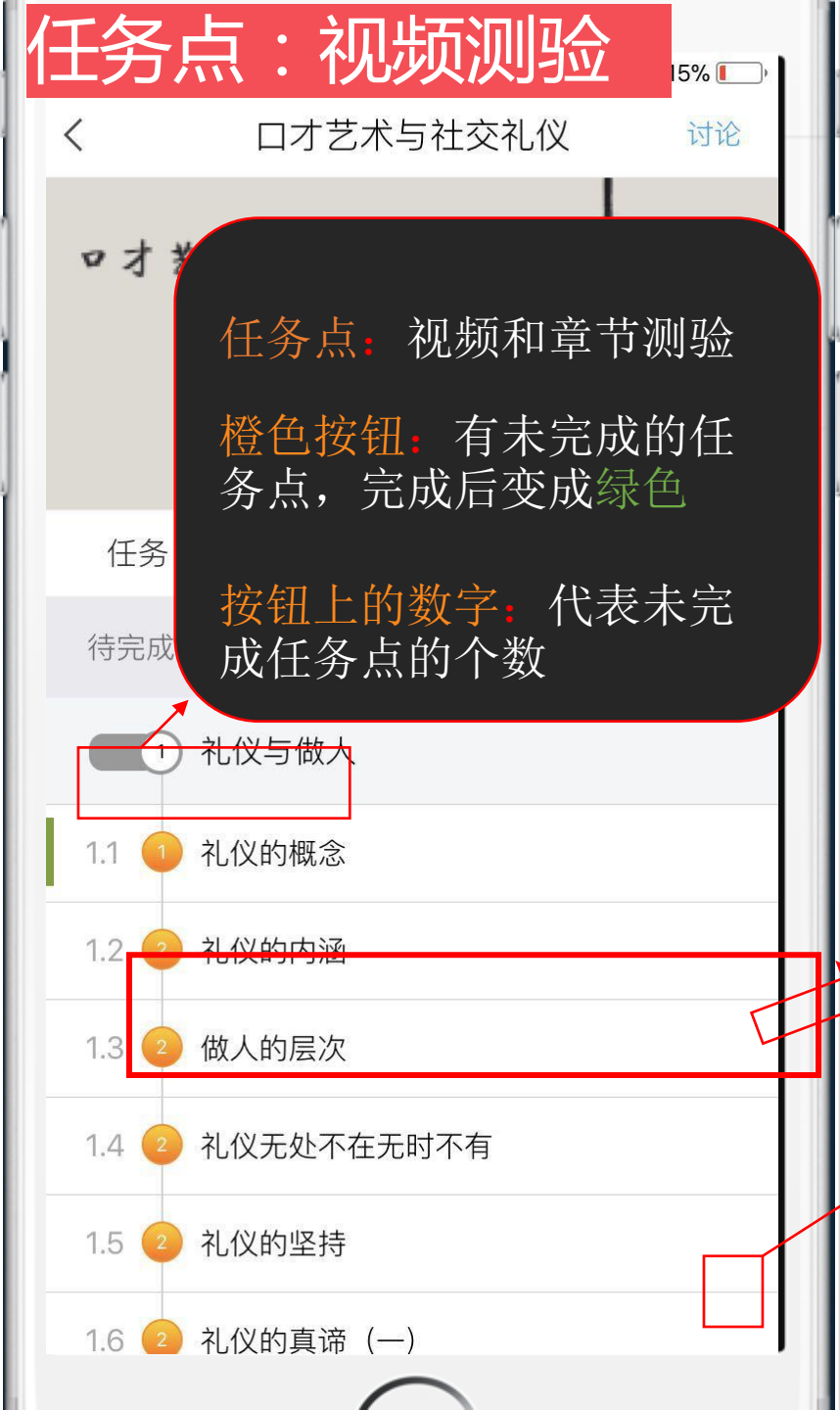

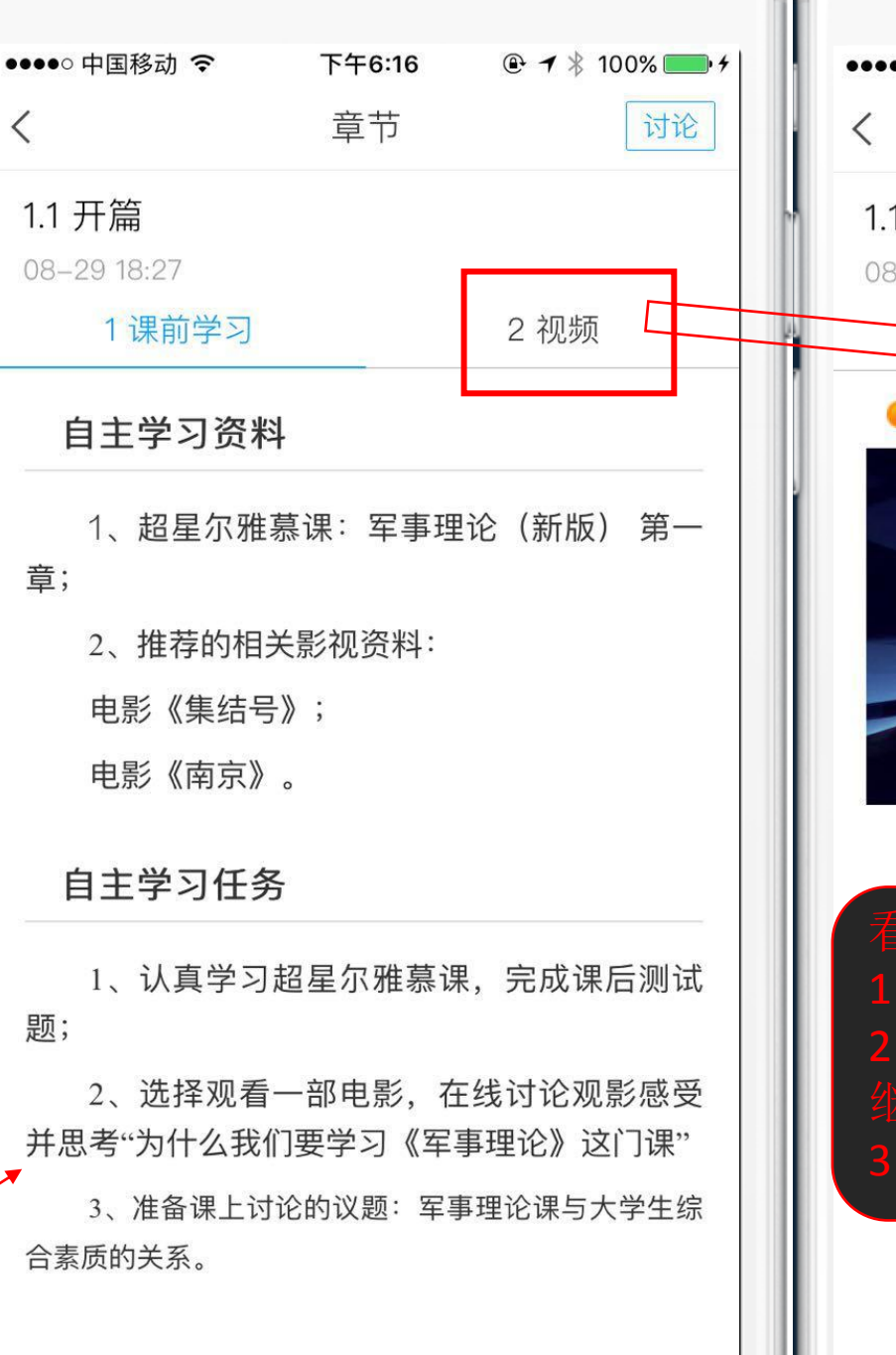

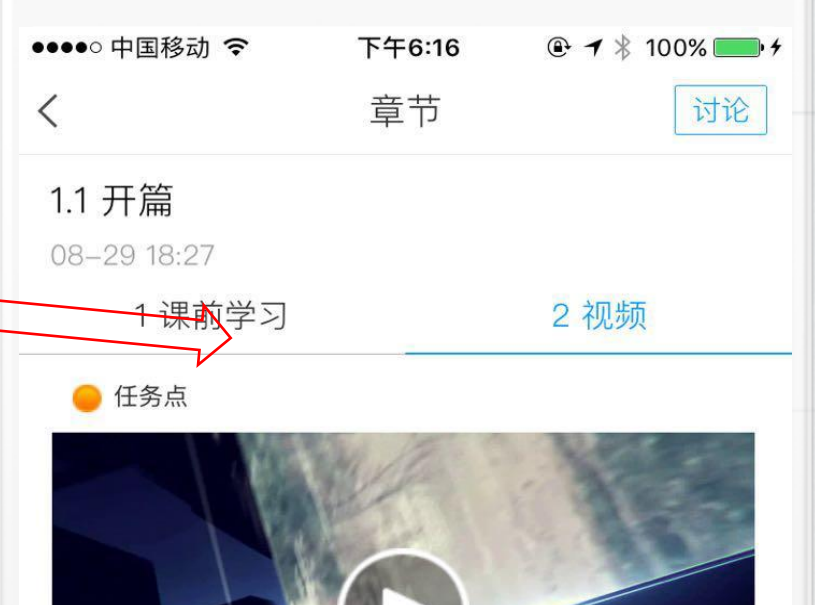

#### 看视频时

- 1: 第一次视频不可以拖拽。 2: 中间会跳出题目, 答对才能继续观看

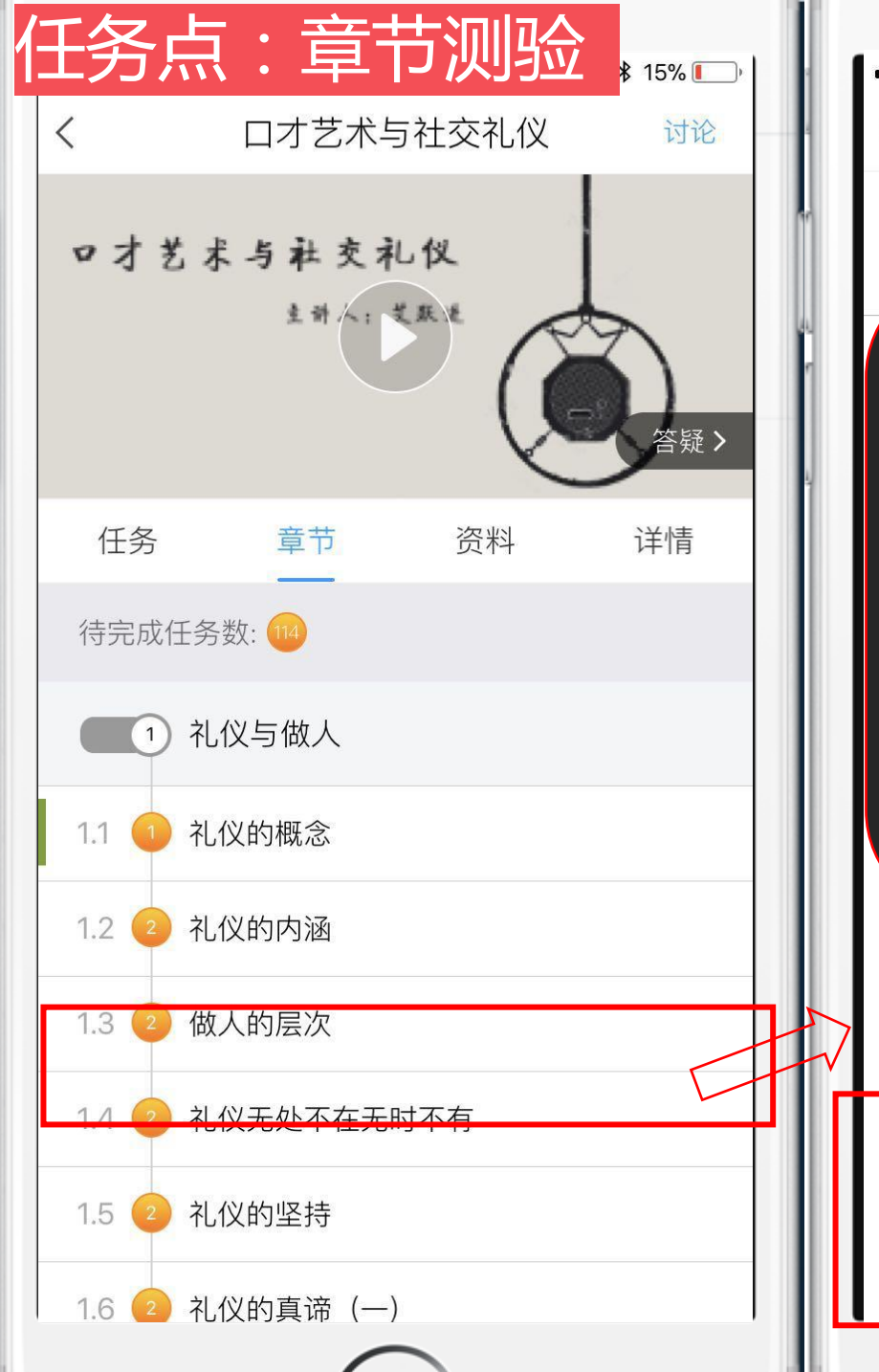

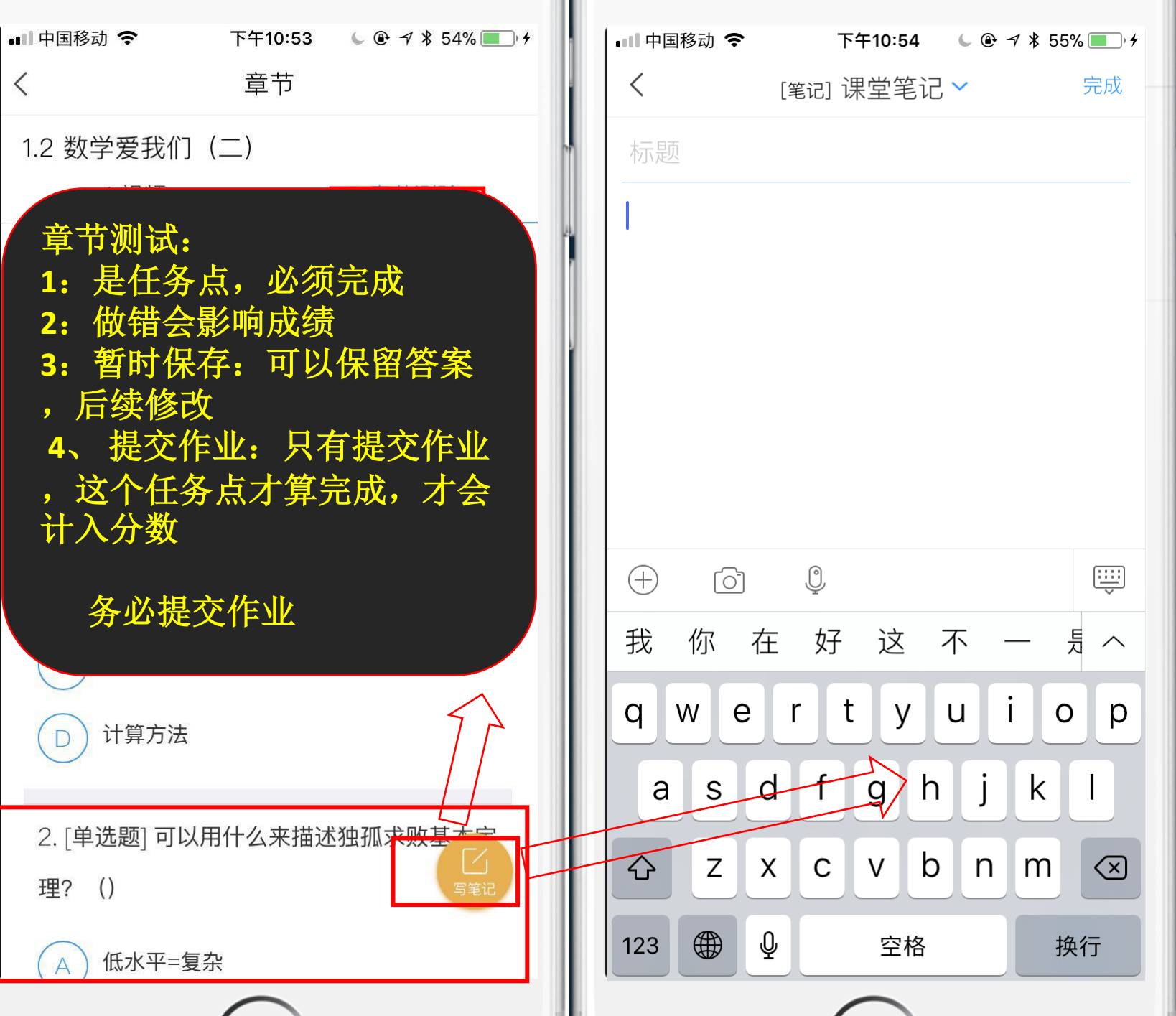

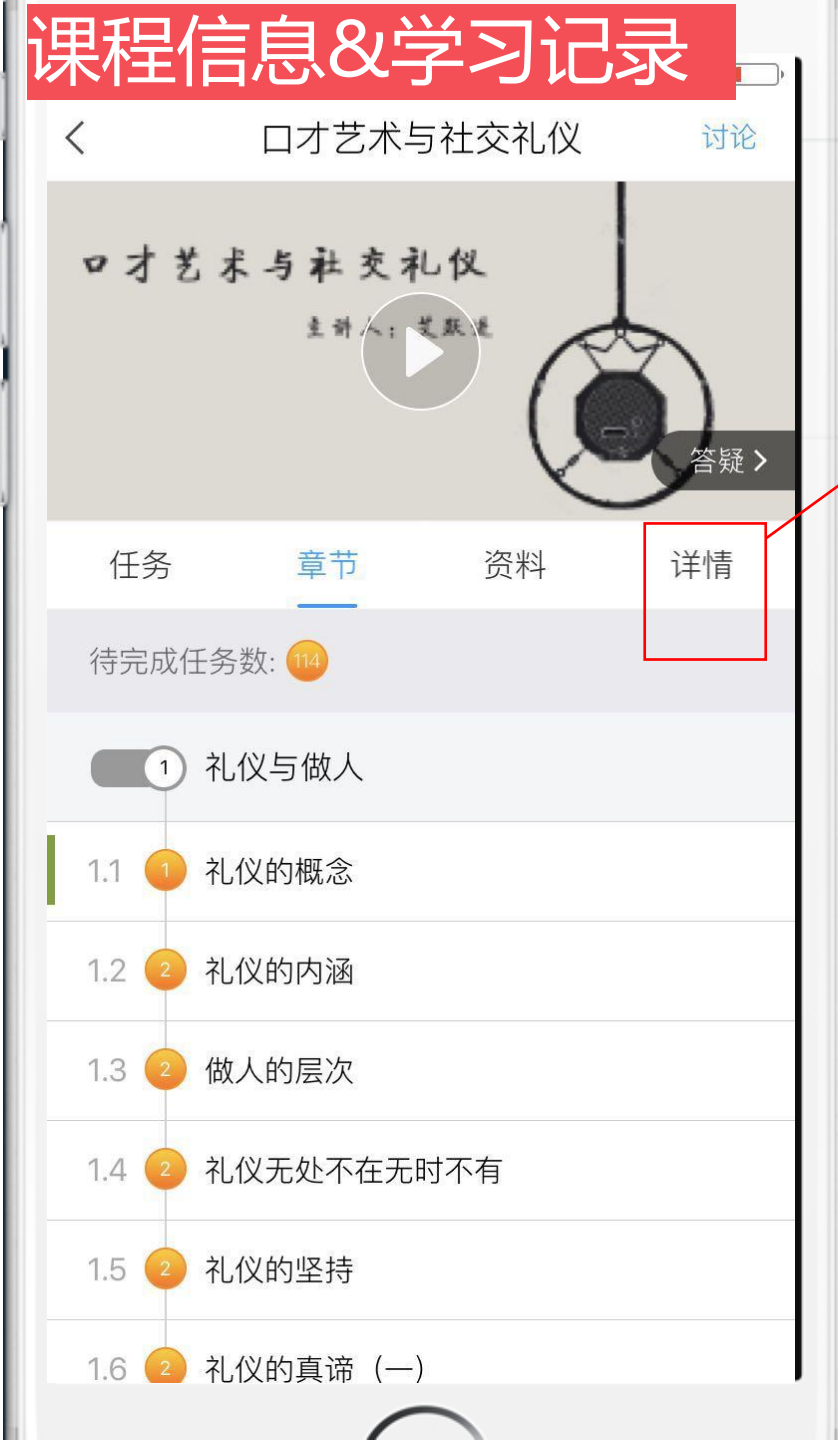

| 3 微信 📲 奈 下午10:01 🕒 ֎ ㅋ 🕸 15% 💽                  | ●■■中国移动                    |
|-------------------------------------------------|----------------------------|
| く ロオ艺术与社交礼仪 対论                                  | <                          |
| 任务 章节 资料 详情                                     |                            |
| │ 课程信息 > ↓                                      |                            |
| → 班级群聊 >                                        | 北京航空舠                      |
| 学习记录                                            | 考试安排                       |
| <ul> <li>         ・ 奖励<br/>分数 0     </li> </ul> | <b>《数学大</b><br>06-11 00:00 |
| 章节视频<br>完成 0/57 完成 8 0%                         | 考核标准                       |
| 5602 0737 5602 076                              | <b>视频:</b> 30<br>课程视频全部    |
| • 访问量,统计规则                                      | 测验: 10                     |
| 1: 访问课程章节内容。                                    | 课程                         |
| • 目的是希望大家能分多次登录<br>学习课程,规律性完成。                  | 1: 考<br>2: 考<br>3: 正       |
| → 讨论<br>发话题 0 回复 0                              |                            |
| $\frown$                                        |                            |

| <ul> <li>         ★ 11 1 1 1 1 1 1 1 1 1 1 1 1 1 1 1 1 1</li></ul>                                                                                                    | <ul> <li>( 英学大观<br/>李尚志</li> <li>北京航空航天大学</li> <li>考试安排 当前得分: 0.0</li> <li>《数学大观》期末考试 (20) (4)<br/>06-11 00:00 至 06-22 23:59</li> <li>考核标准</li> <li>祝频: 30%</li> <li>课程视频全部看完得满分,单个视频分值平均分配,满分100分</li> <li>测验: 10%</li> <li>课程信息</li> <li>1: 考试时间。</li> <li>2: 考核比例。</li> <li>3: 已获得的分数。</li> </ul>                                                                                                    | ●●●●●●●●●●●●●●●●●●●●●●●●●●●●●●●●●●●●● | 课程信息                   |          | % 💻   |
|----------------------------------------------------------------------------------------------------|----------------------------------------------------------------------------------------------------|---------------------------------------|------------------------|----------|-------|
| <ul> <li>数学大观<br/><sup>李尚志</sup></li> <li>北京航空航天大学</li> <li>考试安排 当前得分: 0.0 *</li> <li>《数学大观》期末考试 (20) (4)<br/>06-11 00:00 至 06-22 23:59</li> <li>考核标准</li> <li>26</li> <li>30%</li> <li>課程视频全部看完得满分,单个视频分值平均分配,满分100分<br/>测验: 10%</li> <li>課程信息</li> <li>第 式时间。</li> <li>第 核比例。</li> <li>高: 已获得的分数。</li> </ul> | <ul> <li>         数学大观<br/>李尚志         <ul> <li>             北京航空航天大学         </li> </ul> </li> <li>             を試定す非         <ul> <li>             北京航空航天大学         </li> </ul> </li> <li>             を試定す非         <ul> <li>             から会社</li> <li>             な数学大观》期末考试(20)(4)<br/>06-11 00:00 至 06-22 23:59         </li> </ul> </li> <li>             を核标准         <ul> <li>             な数学大观》期末考试(20)(4)<br/>06-11 00:00 至 06-22 23:59         </li></ul> </li> <li>             考核标准         <ul> <li>             な数学大观》期末考试(20)(4)<br/>06-11 00:00 至 06-22 23:59         </li> </ul> </li> <li>             ぞ核标准         <ul> <li>             我校示准         </li> </ul> </li> <li>             我校示准         <ul> <li>             我校示准         </li> </ul> </li> <li>             我校示         <ul> <li>             我が知道会社             などの         </li> </ul> </li> <li>             なが会社         <ul> <li>             なが会社             なが会社             なが会社             などの             なが会社             などの             などの</li></ul></li></ul> | × ·                                   |                        |          |       |
| <ul> <li>李尚志</li> <li>北京航空航天大学</li> <li>考试安排 当前得分: 0.0 ·</li> <li>《数学大观》期末考试 (20) (4)<br/>06-11 00:00 至 06-22 23:59</li> <li>考核标准</li> <li>祝频: 30%<br/>课程视频全部看完得满分,单个视频分值平均分配,满分100分<br/>测验: 10%</li> <li>课程信息         <ol> <li>考试时间。</li> <li>考核比例。</li> <li>已获得的分数。</li> </ol> </li> </ul>                   | 李尚志 北京航空航天大学 考试安排 当前得分: 0.0 《数学大观》期末考试(20)(4) .06-11 00:00 至 06-22 23:59 考核标准 祝频: 30% 课程视频全部看完得满分,单个视频分值平均分配,满分100分 测验: 10% 课程信息 1: 考试时间。 2: 考核比例。 3: 已获得的分数。                                                                                                    | 数学                                    | 大观                     |          |       |
| 北京航空航天大学<br>考试安排 当前得分: 0.0<br>《数学大观》期末考试 (20) (4)<br>06-11 00:00 至 06-22 23:59<br>考核标准<br>视频: 30%<br>课程视频全部看完得满分,单个视频分值平均分配,满分100分<br>测验: 10%<br>课程信息<br>1: 考试时间。<br>2: 考核比例。<br>3: 已获得的分数。                                                                                                    | 北京航空航天大学<br>考试安排 当前得分: 0.0<br>《数学大观》期末考试 (20) (4)<br>06-11 00:00 至 06-22 23:59<br>考核标准<br>视频: 30%<br>课程视频全部看完得满分,单个视频分值平均分配,满分100分<br>测验: 10%                                                                                                    | 李尚                                    | 志                      |          |       |
| 考试安排 当前得分: 0.0                                                                                                    | 考试安排 当前得分: 0.0   《数学大观》期末考试 (20) (4)   06-11 00:00 至 06-22 23:59   考核标准   视频: 30%   课程视频全部看完得满分,单个视频分值平均分配,满分100分   测验: 10%   煤程信息   1. 考试时间。   2. 考核比例。   3. 已获得的分数。                                                                                                    | 北京航空航天大学                              | 4                      |          |       |
| 《数学大观》期末考试(20)(4)<br>06-11 00:00 至 06-22 23:59 考核标准 视频: 30%<br>课程视频全部看完得满分,单个视频分值平均分配,满分100分 测验: 10% 课程信息 1: 考试时间。 2: 考核比例。 3: 已获得的分数。                                                                                                    | 《数学大观》期末考试(20)(4)<br>06-11 00:00 至 06-22 23:59 考核标准 视频:30%<br>课程视频全部看完得满分,单个视频分值平均分配,满分100分 测验:10% 课程信息 非 考试时间。 2:考核比例。 3:已获得的分数。                                                                                                    | 考试安排                                  |                        | 当前得分:    | 0.0 : |
| 《奴字大观》期未考试(20)(4)<br>06-11 00:00 至 06-22 23:59<br>考核标准<br>视频:30%<br>课程视频全部看完得满分,单个视频分值平均分配,满分100分<br>测验:10%                                                                                                    | 《奴字大观》期木考试(20)(4)<br>06-11 00:00 至 06-22 23:59<br>考核标准<br>视频: 30%<br>课程视频全部看完得满分,单个视频分值平均分配,满分100分<br>测验: 10%<br>课程信息<br>1: 考试时间。<br>2: 考核比例。<br>3: 已获得的分数。                                                                                                    |                                       |                        |          |       |
| 考核标准<br>视频: 30%<br>课程视频全部看完得满分,单个视频分值平均分配,满分100分<br>测验: 10%<br><b>课程信息</b><br>1: 考试时间。<br>2: 考核比例。<br>3: 已获得的分数。                                                                                                    | 考核标准<br>视频: 30%<br>课程视频全部看完得满分,单个视频分值平均分配,满分100分<br>测验: 10%<br><b>课程信息</b><br>1: 考试时间。<br>2: 考核比例。<br>3: 已获得的分数。                                                                                                    | 《数字大观》則<br>06-11 00:00 至 06-          | 月末考试(20)(<br>-22 23:59 | (4)      |       |
| 考核标准<br>视频: 30%<br>课程视频全部看完得满分,单个视频分值平均分配,满分100分<br>测验: 10%<br>课程信息<br>1: 考试时间。<br>2: 考核比例。<br>3: 已获得的分数。                                                                                                    | 考核标准<br>视频: 30%<br>课程视频全部看完得满分,单个视频分值平均分配,满分100分<br>测验: 10%<br><b>课程信息</b><br>1: 考试时间。<br>2: 考核比例。<br>3: 已获得的分数。                                                                                                    |                                       |                        |          |       |
| <ul> <li>视频: 30%</li> <li>课程视频全部看完得满分,单个视频分值平均分配,满分100分</li> <li>测验: 10%</li> <li>课程信息</li> <li>1: 考试时间。</li> <li>2: 考核比例。</li> <li>3: 已获得的分数。</li> </ul>                                                                                                    | <ul> <li>视频: 30%</li> <li>课程视频全部看完得满分,单个视频分值平均分配,满分100分</li> <li>测验: 10%</li> <li>课程信息</li> <li>1: 考试时间。</li> <li>2: 考核比例。</li> <li>3: 已获得的分数。</li> </ul>                                                                                                    | 考核标准                                  |                        |          |       |
| <ul> <li>课程视频全部看完得满分,单个视频分值平均分配,满分100分</li> <li>测验:10%</li> <li>课程信息</li> <li>1:考试时间。</li> <li>2:考核比例。</li> <li>3:已获得的分数。</li> </ul>                                                                                                    | <ul> <li>课程视频全部看完得满分,单个视频分值平均分配,满分100分</li> <li>测验:10%</li> <li>课程信息</li> <li>1:考试时间。</li> <li>2:考核比例。</li> <li>3:已获得的分数。</li> </ul>                                                                                                    | 视频: 30%                               |                        |          |       |
| <ul> <li>测验: 10%</li> <li>课程信息</li> <li>1: 考试时间。</li> <li>2: 考核比例。</li> <li>3: 已获得的分数。</li> </ul>                                                                                                    | 测验: 10%<br>课程信息<br>1: 考试时间。<br>2: 考核比例。<br>3: 已获得的分数。                                                                                                    | 课程视频全部看完得                             | 满分,单个视频分值              | 平均分配,满分1 | 00分   |
| 课程信息<br>1:考试时间。<br>2:考核比例。<br>3:已获得的分数。                                                                                                    | 课程信息<br>1:考试时间。<br>2:考核比例。<br>3:已获得的分数。                                                                                                    | 测验: 10%                               |                        |          |       |
| 1: 考试时间。<br>2: 考核比例。<br>3: 已获得的分数。                                                                                                    | 1: 考试时间。<br>2: 考核比例。<br>3: 已获得的分数。                                                                                                    | /<br>理程信息                             |                        |          |       |
| 2: 考核比例。<br>3: 已获得的分数。                                                                                                    | 2: 考核比例。<br>3: 已获得的分数。                                                                                                    | 1: 考试日                                |                        |          |       |
| 3: 已获得的分数。                                                                                                    | 3: 已获得的分数。                                                                                                    | 2: 考核日                                |                        |          |       |
|                                                                                                    |                                                                                                    | 3: 已获行                                |                        |          |       |

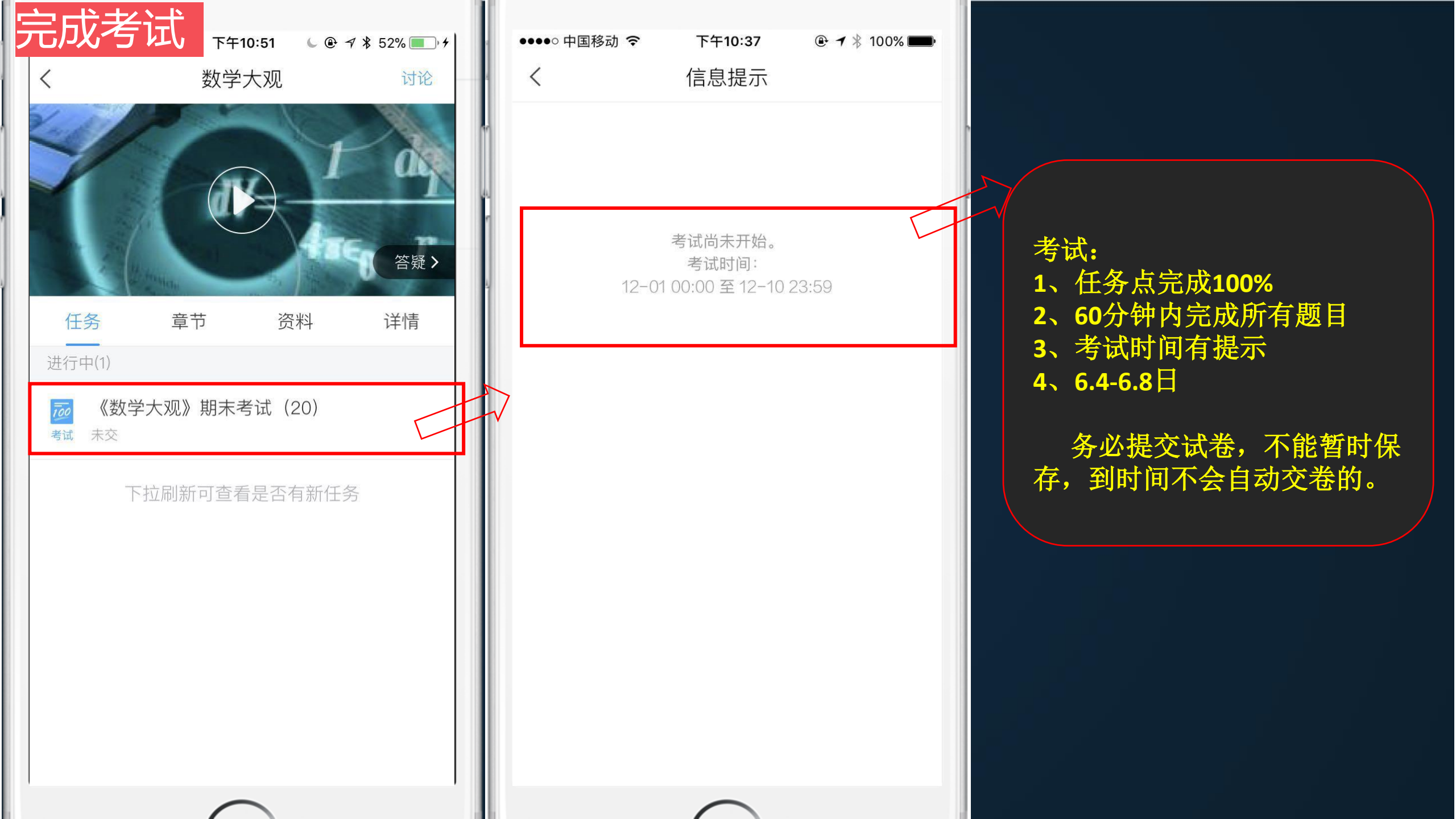

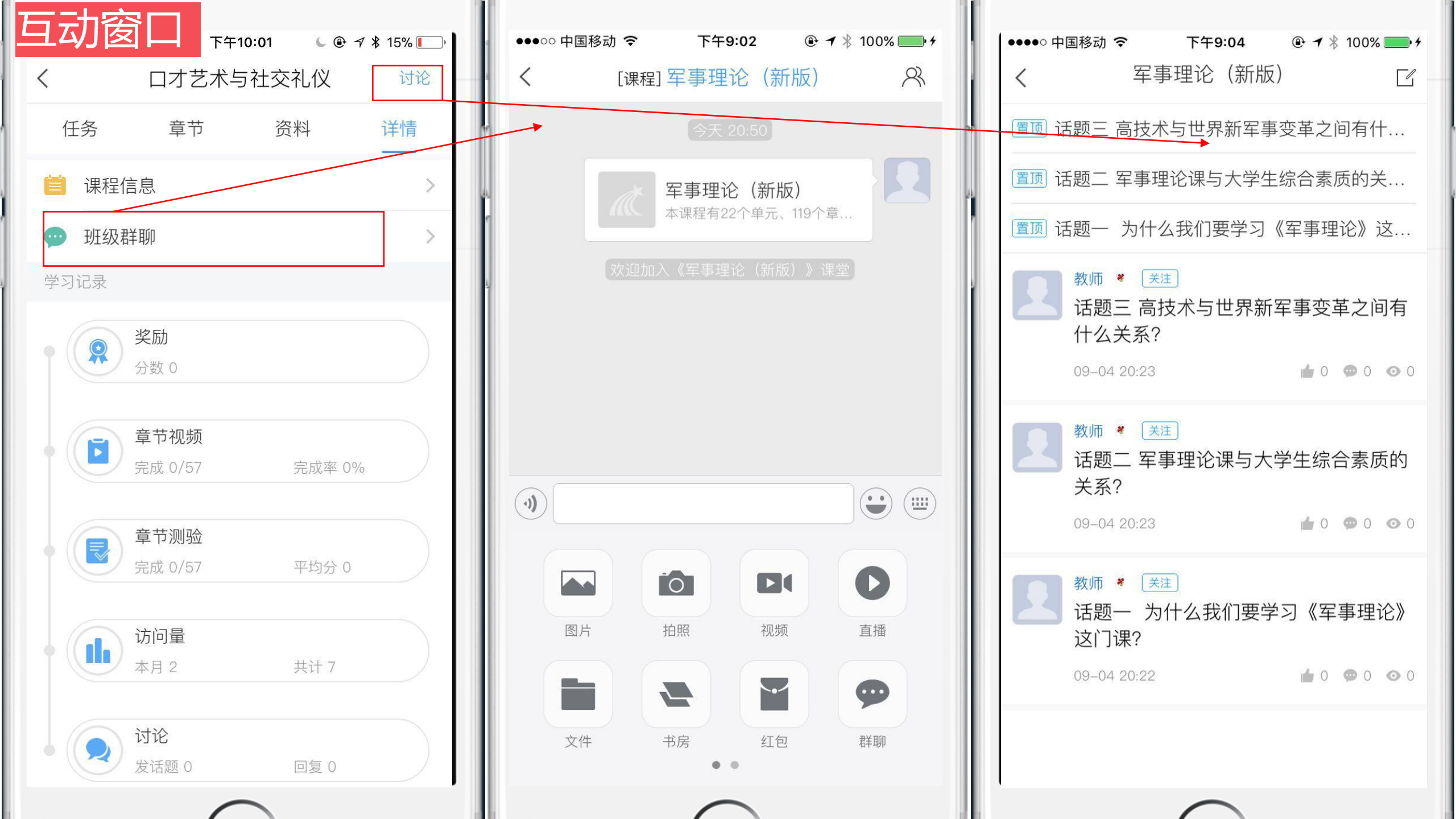

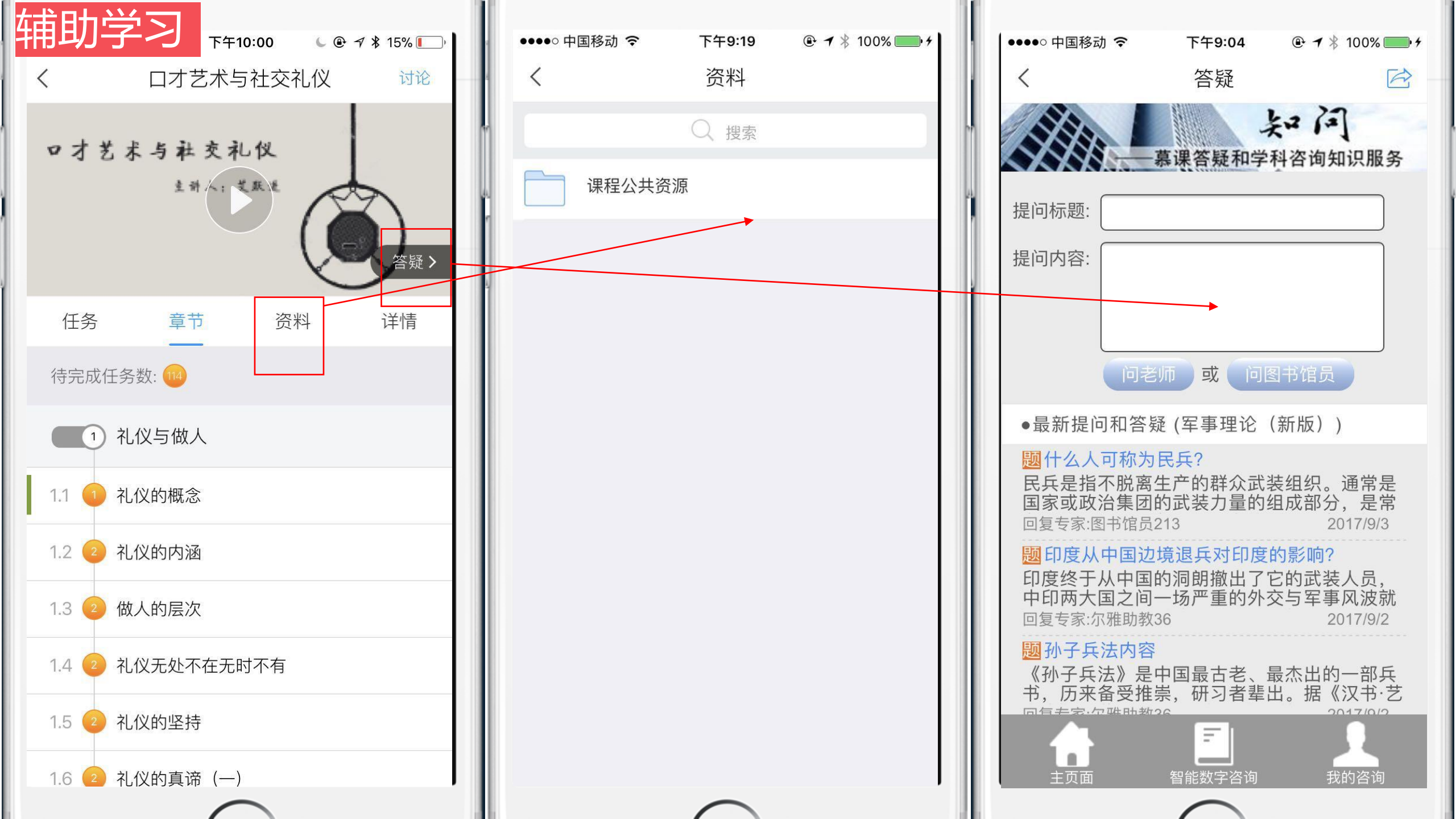

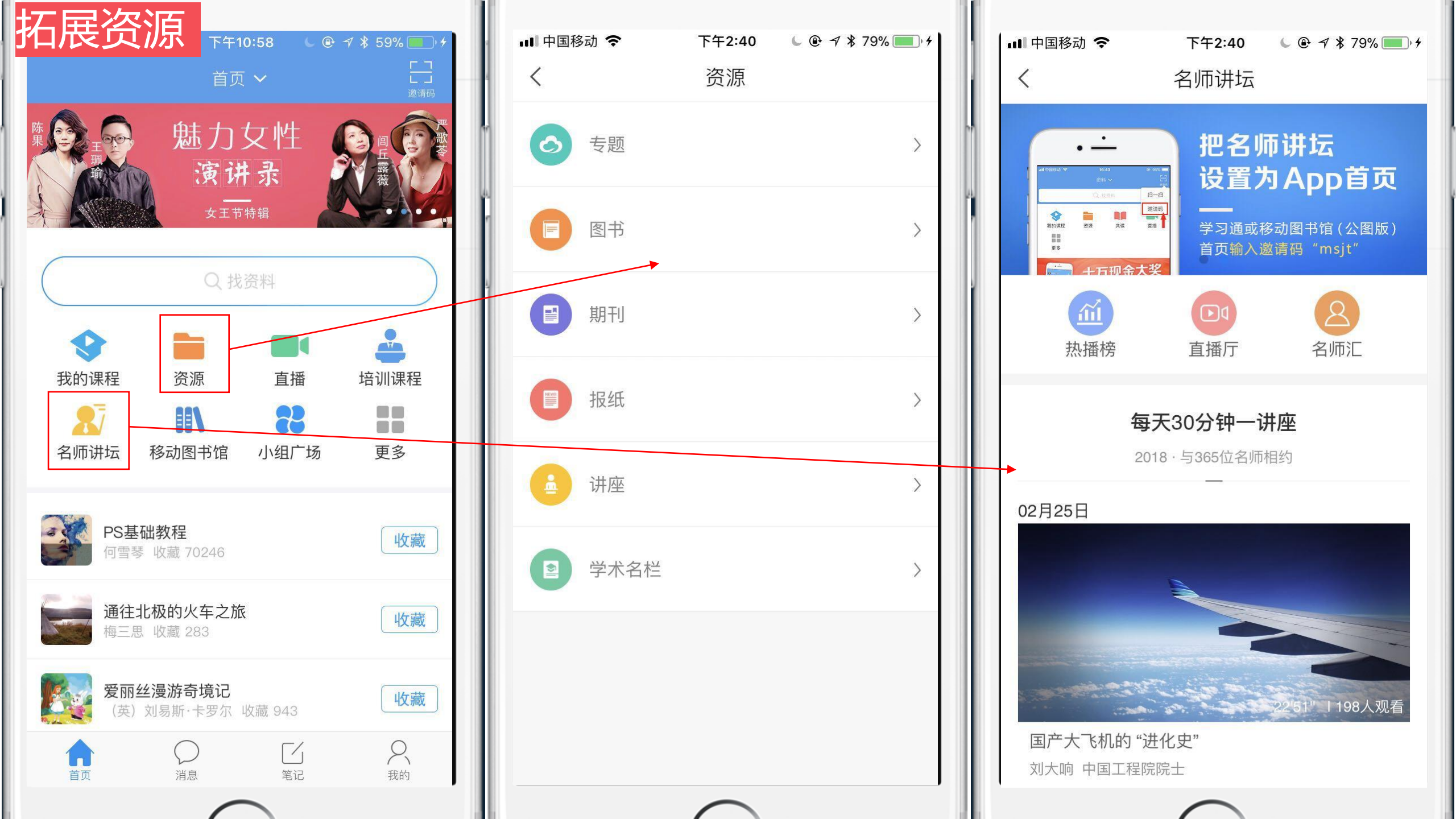

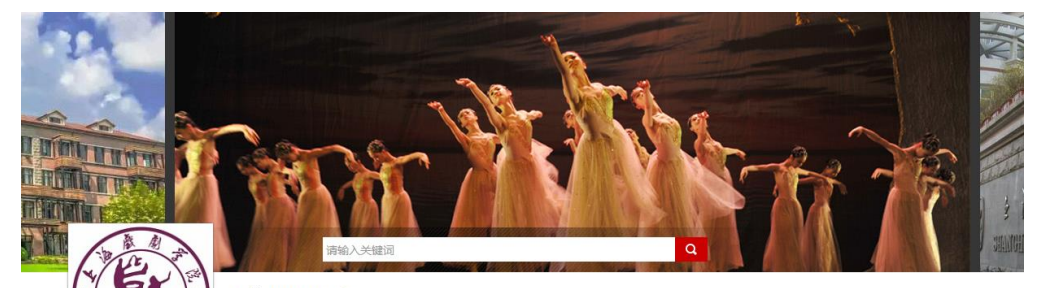

#### 上海戏剧学院

上海戏剧学绕是中国培养谋艺专门人才的高等艺术规论,能身是上海市市立实验戏剧学校,1945年12月1日由省各教育家顾毓琇与著名戏剧家李雄哥、顾仲彝、黄佐随 等创立,翰娜西先生为首任祝长,1949年10月,上海市立实验议剧学校改名为上海市立戏剧体科学校。1952年全国南等院校运行院系离整。山东大学艺术系戏剧科、上 海行初艺术学校戏剧组并入启正式建筑,更名为中央戏剧学院华东分线。1956年正式争名为上海戏剧学院。系文化超直属笔等艺术税 校。2000年4划转为由上海市与文 代级并建。2002年6月,原上海间向天大学被逐去干扰效、上海市效超学校、上海市舞蹈学校对人上海戏剧学院。

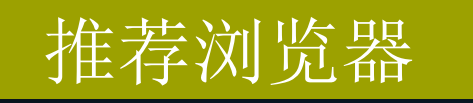

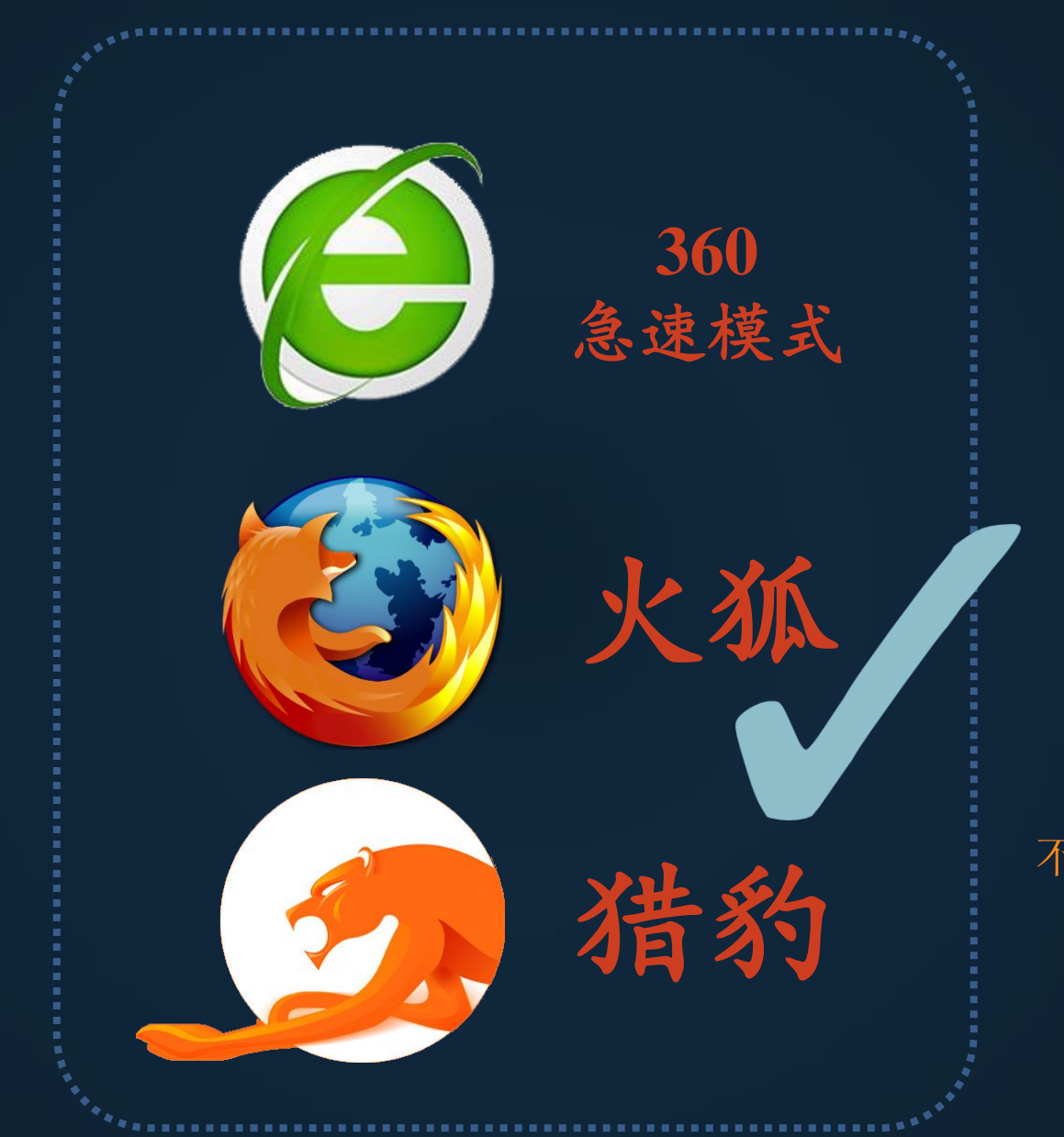

## 不要用系统自带的IE浏览器即可

## http://sta.benke.chaoxing.com/

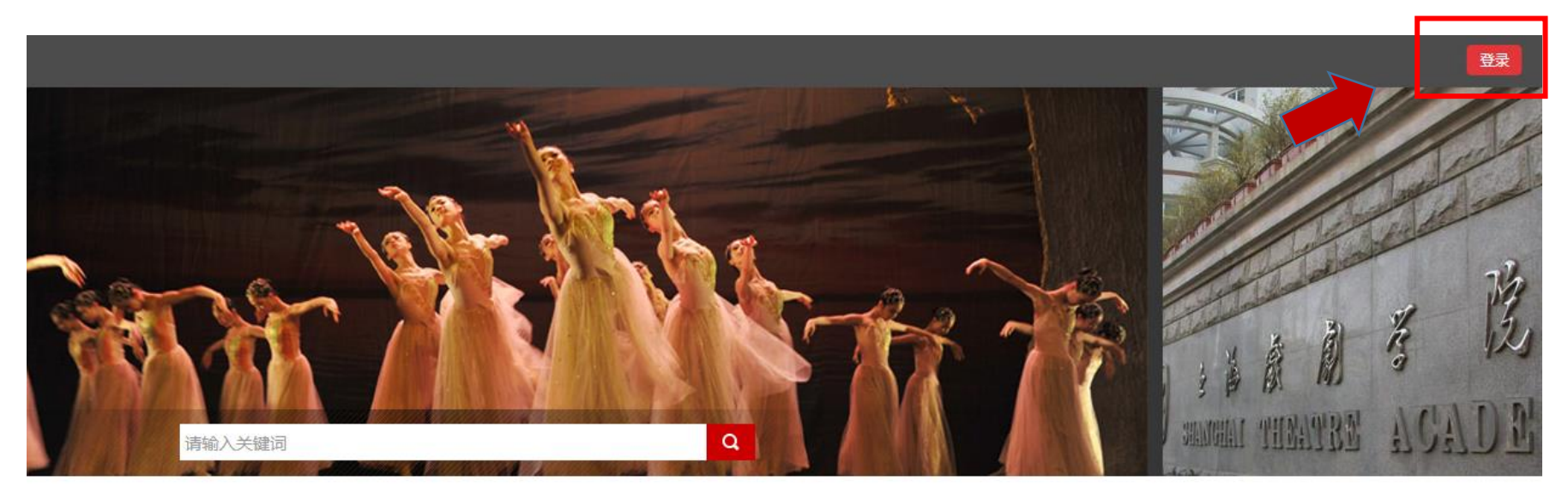

#### 上海戏剧学院

上海戏剧学院是中国培养演艺专门人才的高等艺术院校,前身是上海市市立实验戏剧学校,1945年12月1日由著名教育家顾毓琇与著名戏剧家李健吾、顾仲彝、黄佐临 等创立,能佛西先生为首任院长。1949年10月,上海市立实验戏剧学校改名为上海市立戏剧专科学校。1952年全国高等院校实行院系调整,山东大学艺术系戏剧科、上 海行知艺术学校戏剧组并入后正式建院,更名为中央戏剧学院华东分院。1956年正式命名为上海戏剧学院,系文化部直属高等艺术院校。2000年4划转为由上海市与文 化部共建,2002年6月,原上海师范大学表演艺术学院、上海市戏曲学校、上海市舞蹈学校并入上海戏剧学院。

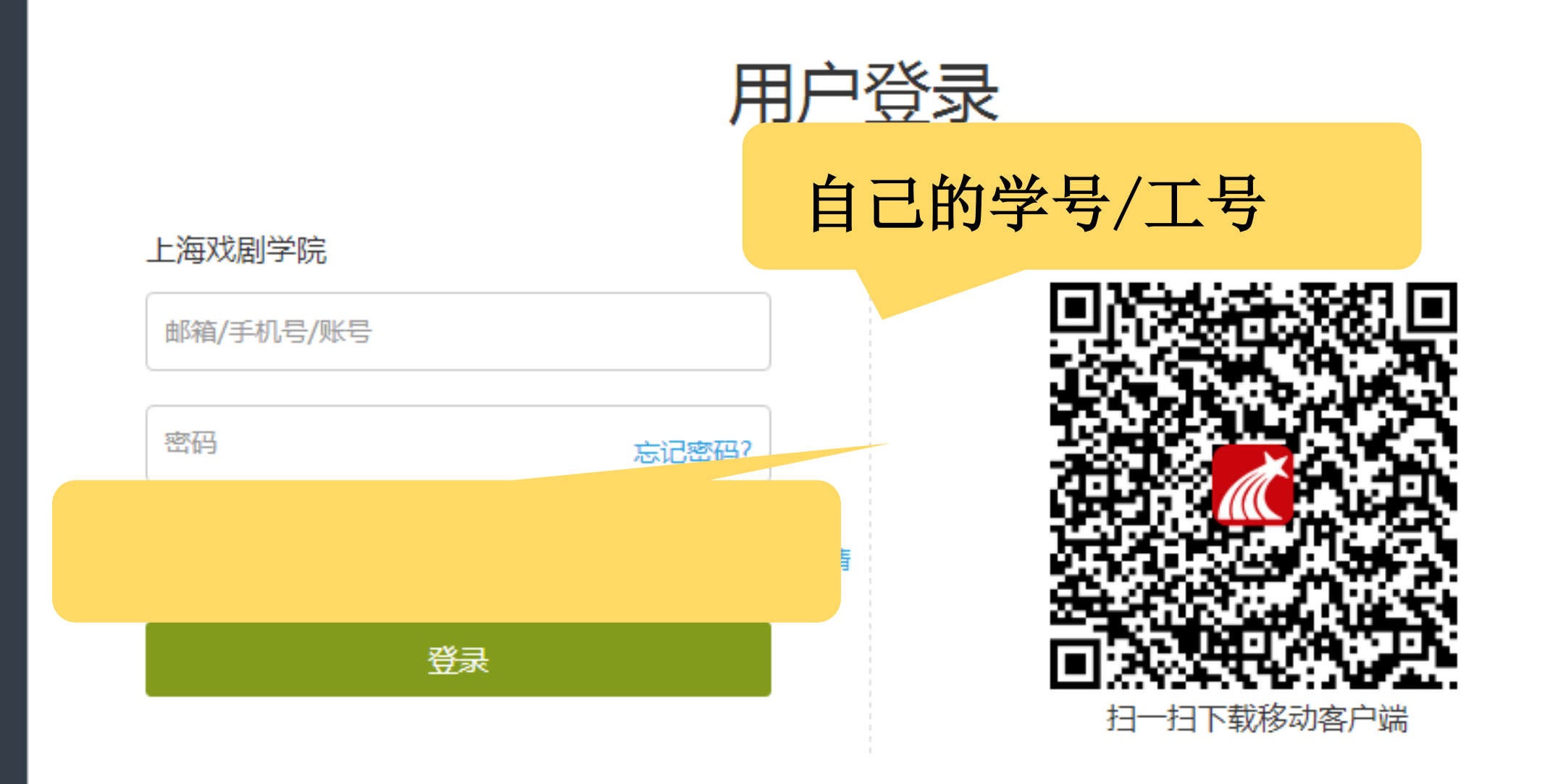

## 初始化密码

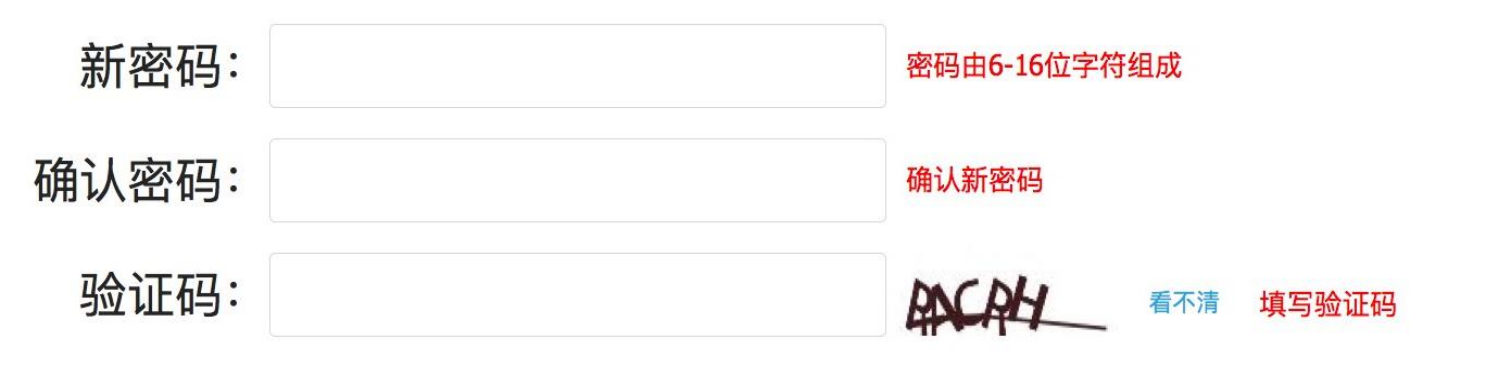

保存

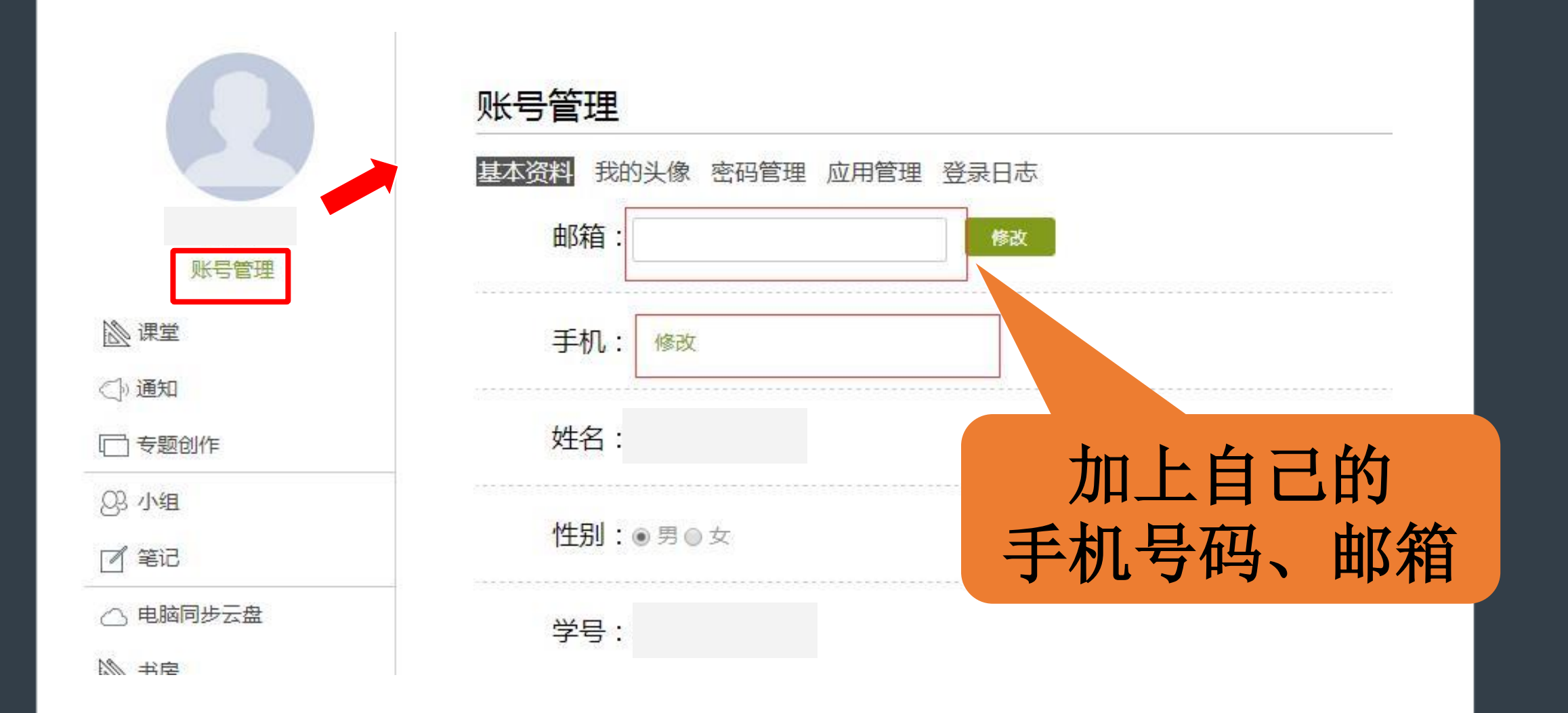

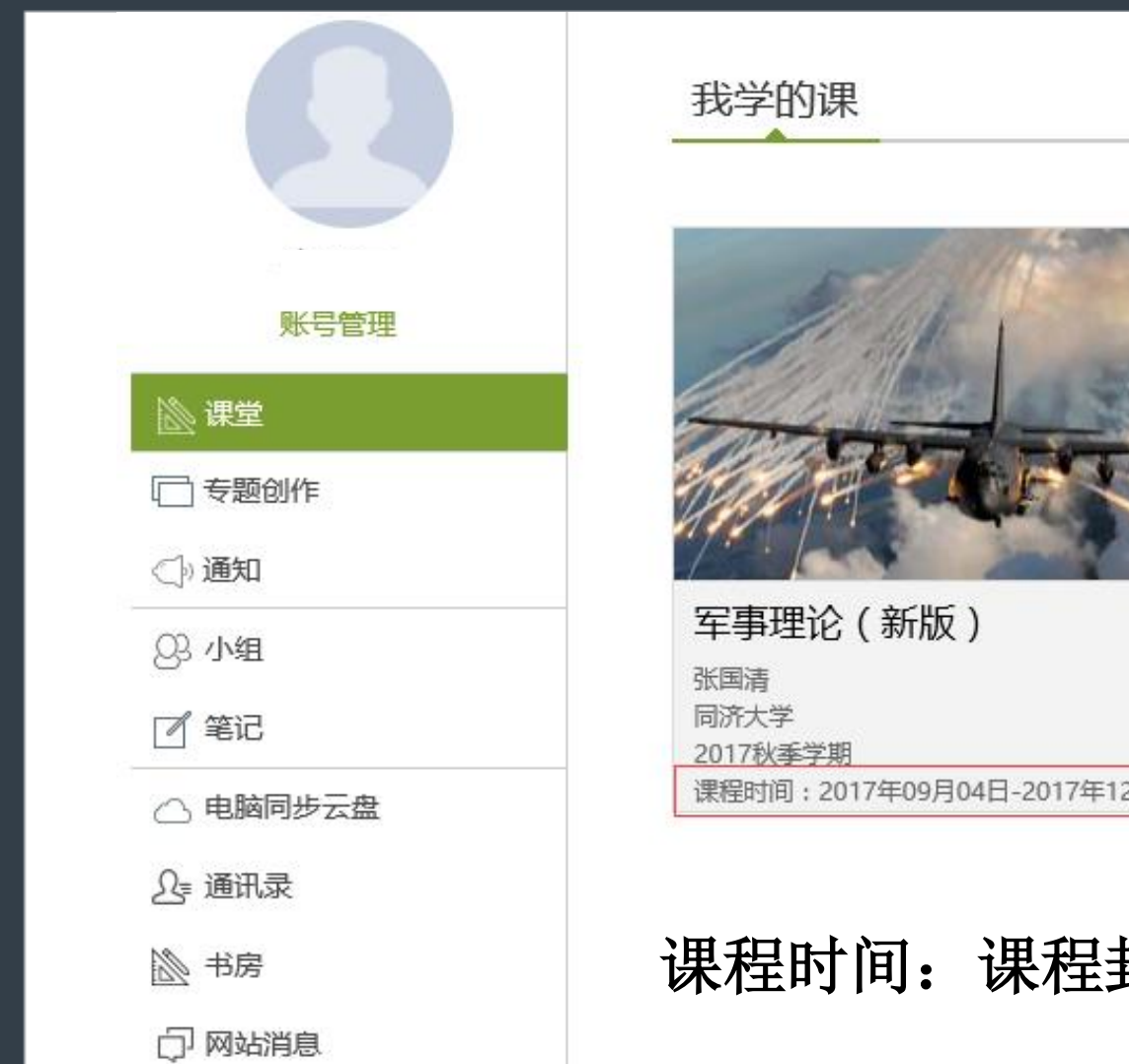

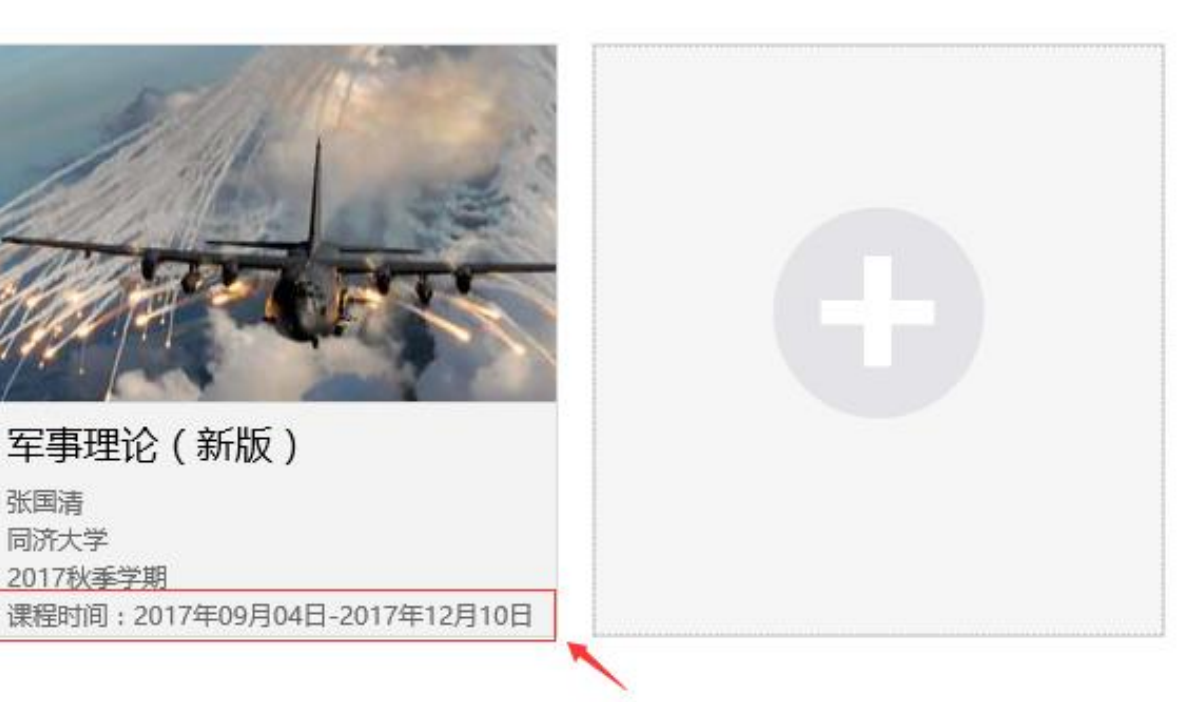

课程时间:课程封面处有说明,注意查看

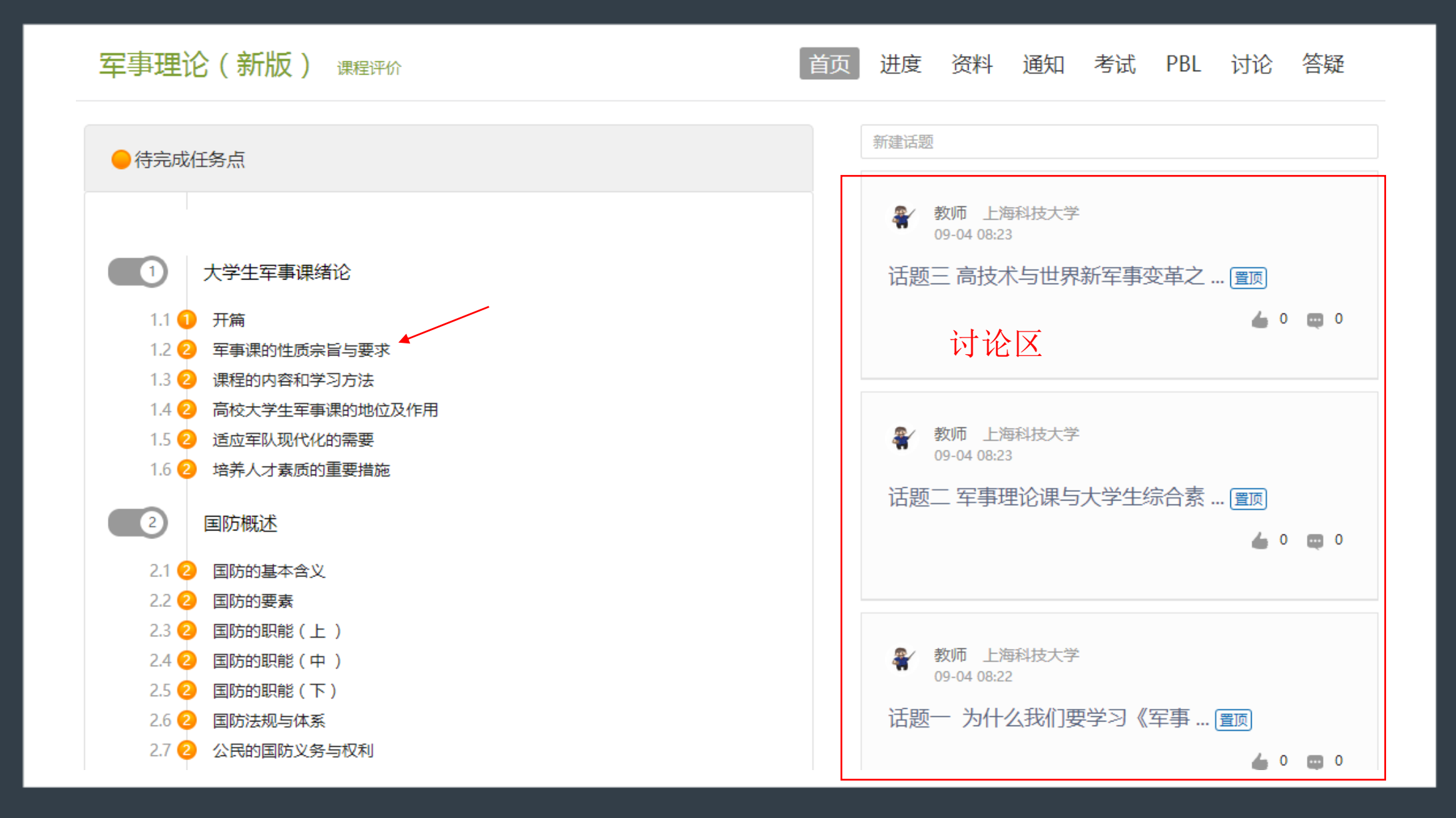

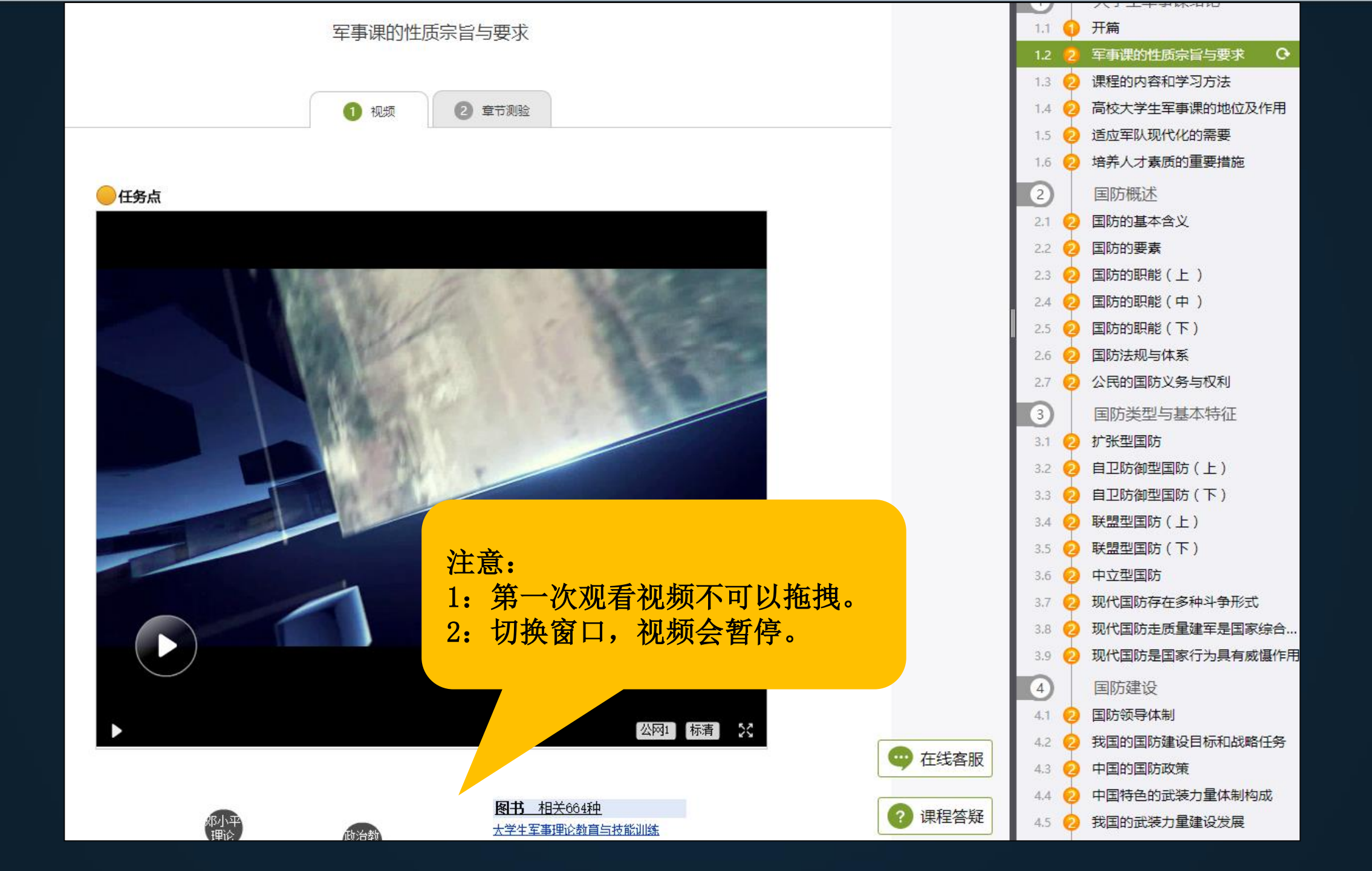

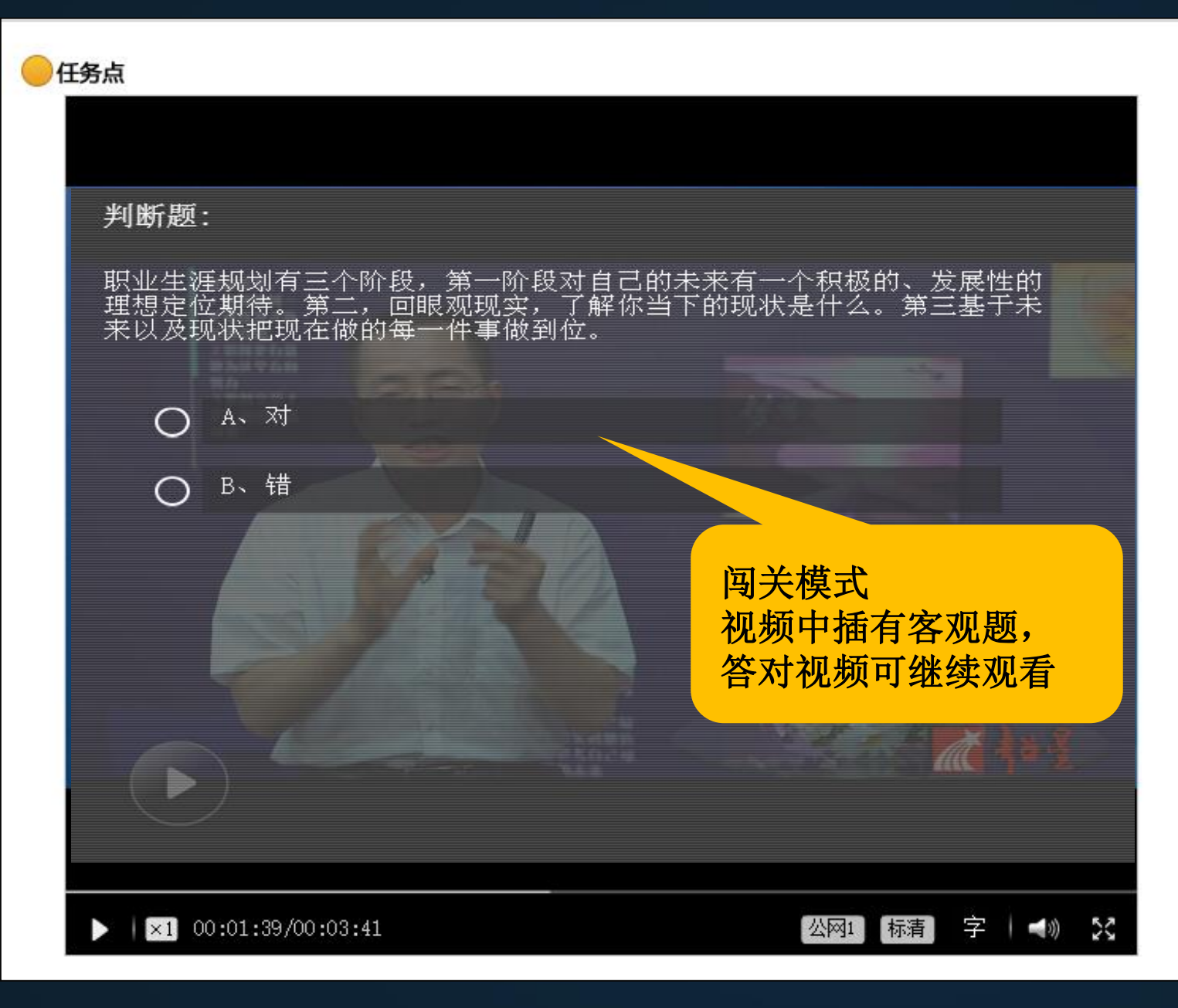

| 目詞    | 汞  | 讨论       | 笔记      |
|-------|----|----------|---------|
| 1     |    | 绪论       |         |
| 1.1   |    | 开篇       | O       |
| 1.2 ( | 0  | 课程的性质、目的 | 、意义与要求  |
| 1.3 ( | 6  | 高校大学生军事课 | 的地位及作用  |
| 1.4 ( | 0  | 课程的内容和学习 | 方法      |
| 1.5 ( | ė. | 开设大学生军事课 | 是适应军队现  |
| 1.6 ( | 0  | 开设大学生军事课 | 是培养人才素。 |
| 2     |    | 中国国防     |         |
| 2.1 ( | ģ. | 国防的基本含义  |         |
| 2.2 ( | 6  | 国防的要素    |         |
| 2.3 ( | 0  | 国防的职能(上) |         |
| 2.4 ( | ė. | 国防的职能(中) |         |
| 2.5 ( | 0  | 国防的职能(下) |         |
| 2.6 ( | 0  | 国防法规体系   |         |
| 2.7 ( | 0  | 公民的国防义务与 | 权利      |
| 2.8 ( | 6  | 国防动员的地位与 | 作用      |
| 2.9 ( | 0  | 国防动员的内容  |         |
| 3     |    | 国防类型与基本  | 特征      |
| 3.1 ( | 0  | 扩张性      |         |
| 3.2 ( | 0  | 自卫防御型(上) |         |

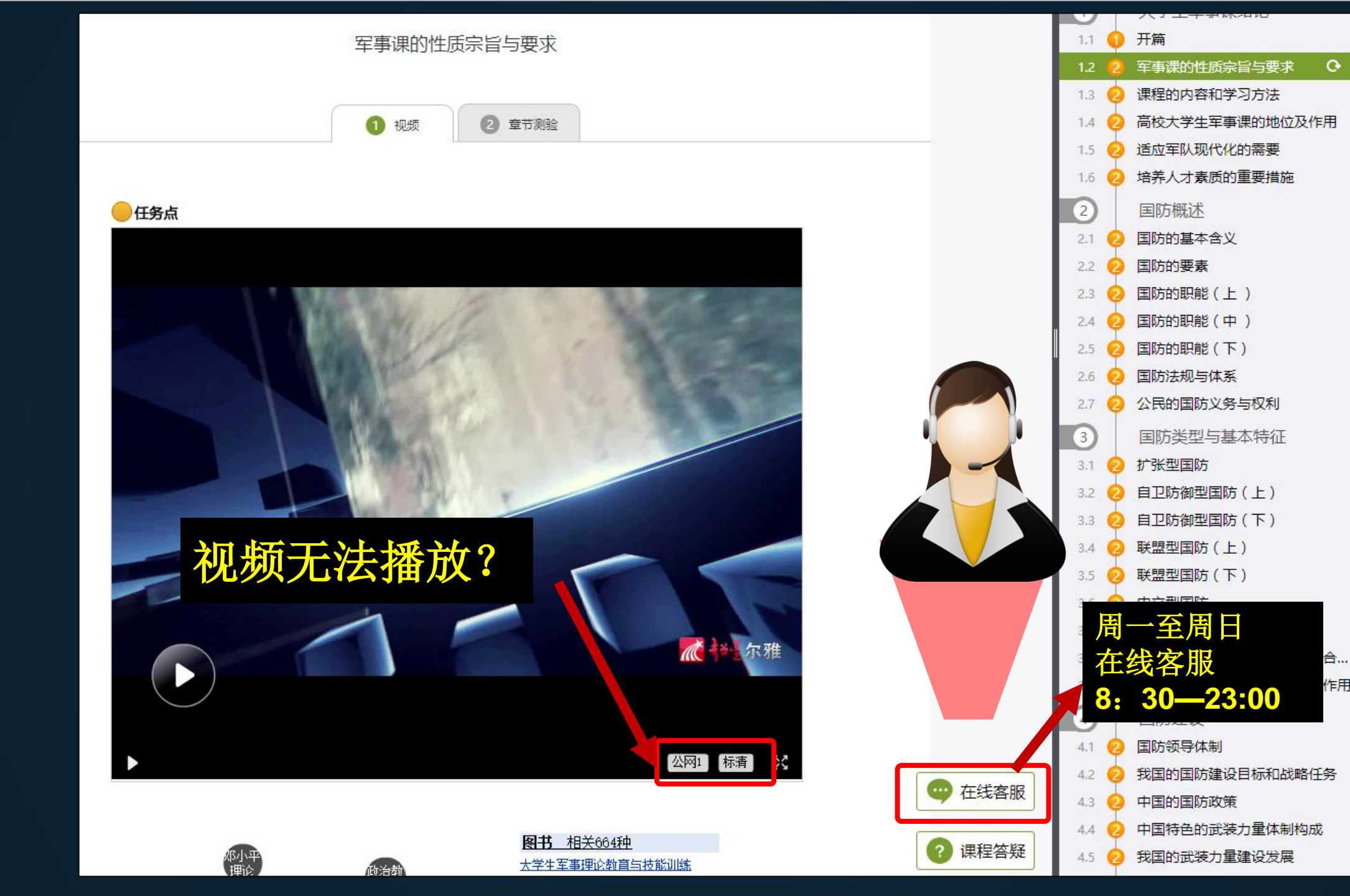

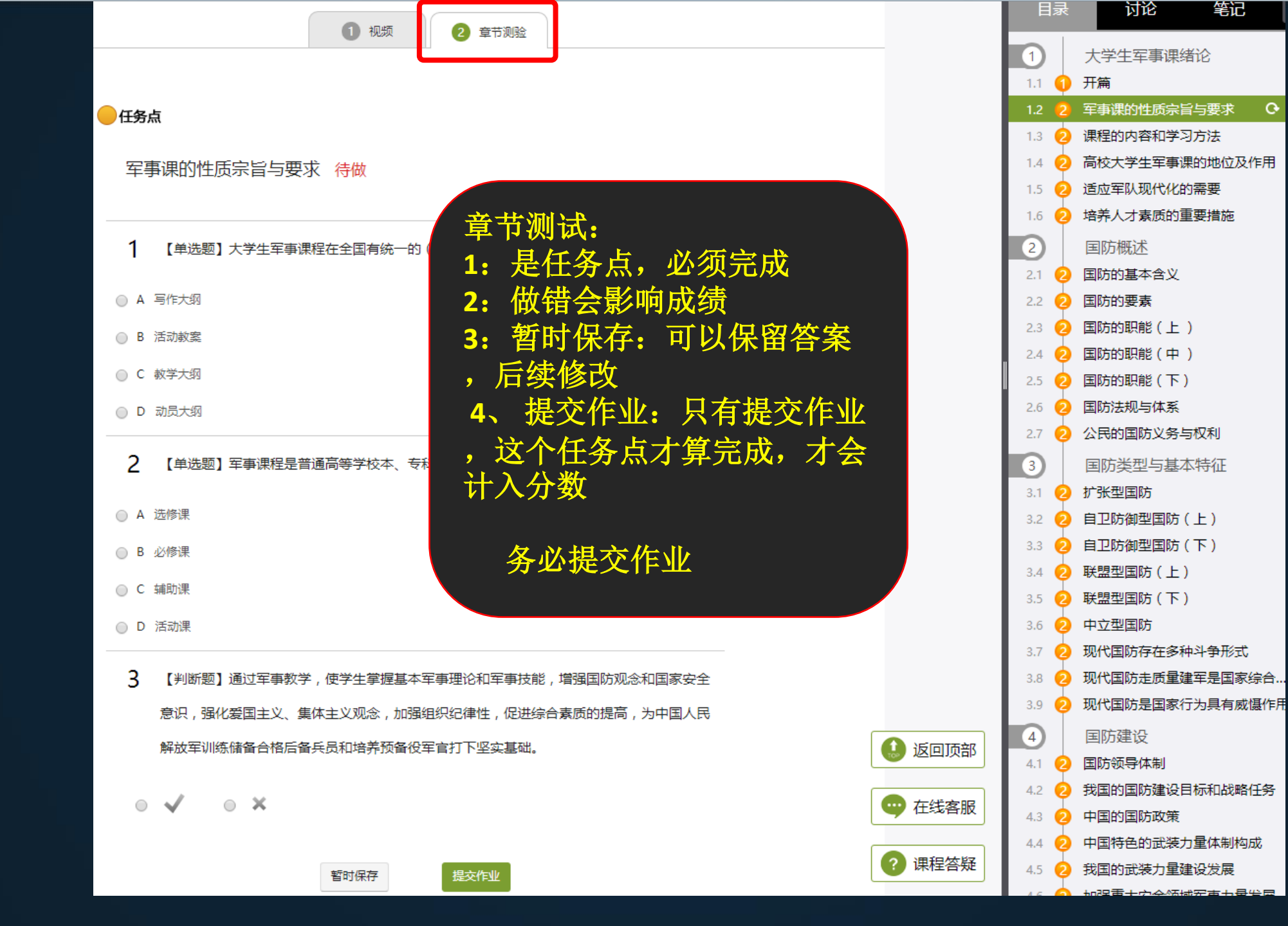

笔记

#### 军事理论(新版) 课程评价

首页 资料

通知 考试 讨论 答疑

#### Ⅰ考核标准

| 课程视频(25%):完 | 成全部视频任务点得满分,单个视频任务点分值平均分配 |
|-------------|---------------------------|
| 课程测验(20%):按 | 照已完成的章节测验任务点的平均分计分        |
| 访问(5%):访    | 问学习页面达到100次为满分            |
| 讨论(5%):发    | 表或回复一个讨论得10分,满分为100       |
|             |                           |

- 考试(40%):按照已完成的所有考试的平均分计分
- 签到(5%):按次数累计,每签到一次+1,签到数达1次为满分,最多不超过上限分数

| 考核内容      | 视频(25%) | 课程测验( <b>20</b> %) | 访问(5%) | 讨论(5%) | 考试(40%) | 签到(5%) |
|-----------|---------|--------------------|--------|--------|---------|--------|
| 当前分数(1.2) | 0.0     | 0.0                | 1.2    | 0.0    | 0.0     | 0.0    |

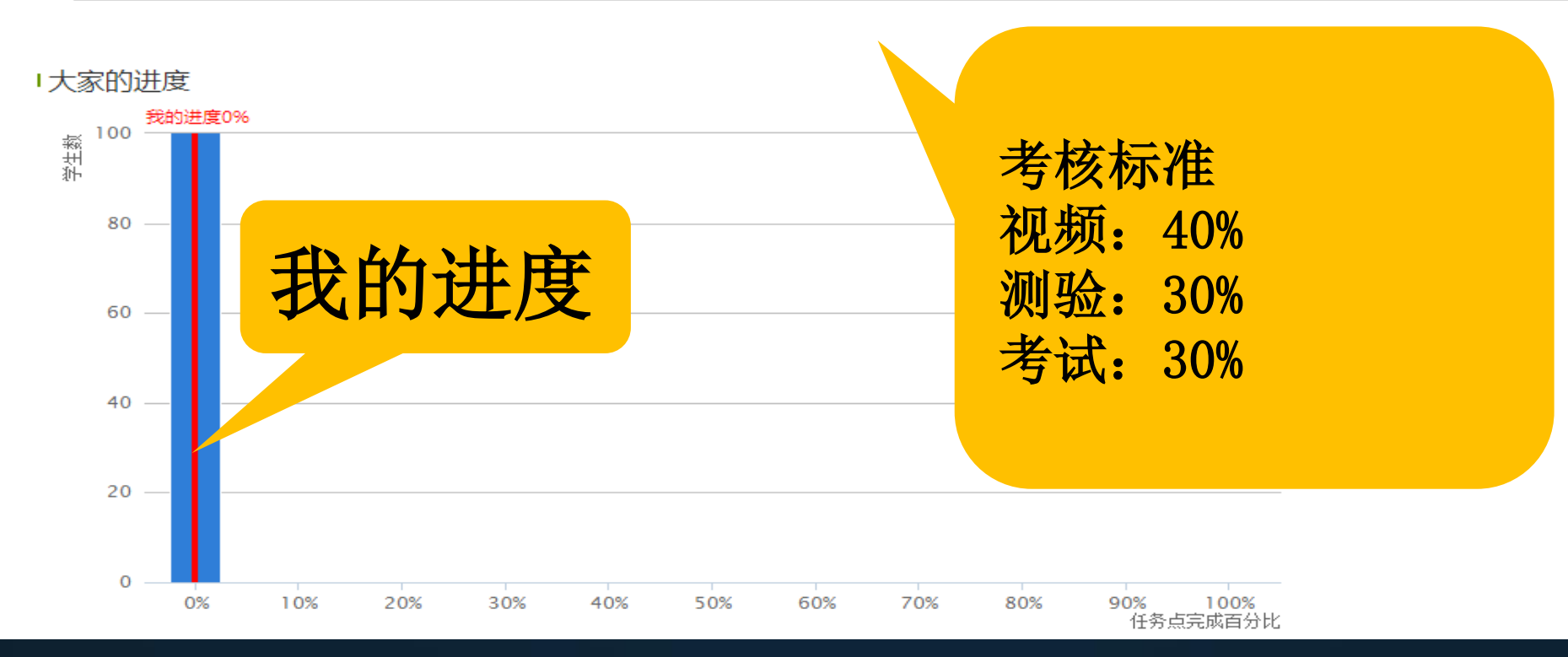

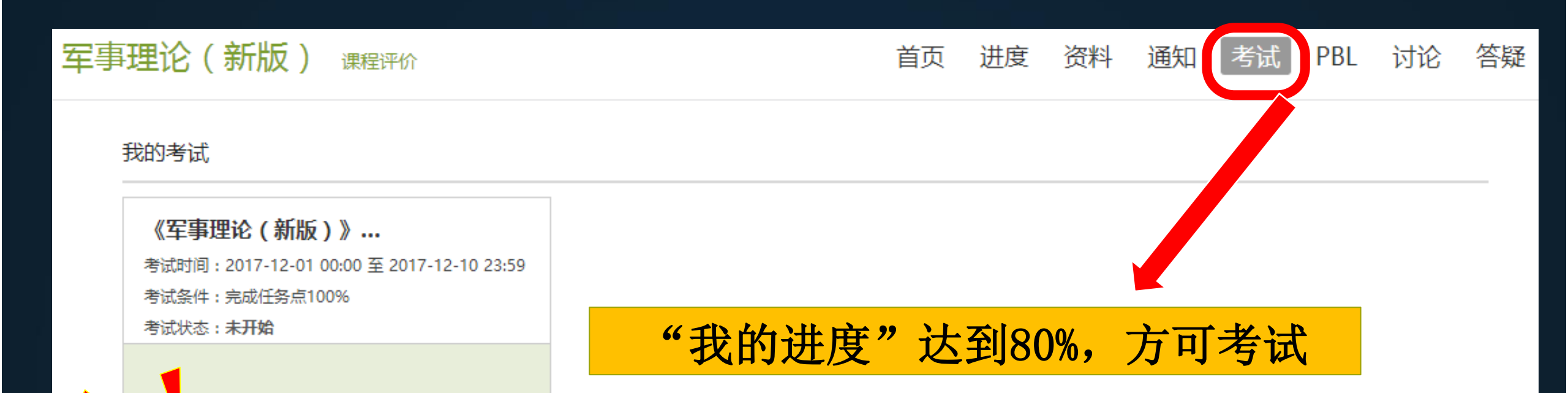

1.考试有限制时间,为60分钟,100道题目。
 2.注意考试时间,

考卷上有说明

## 遇到不懂的知识?求助课程助教!

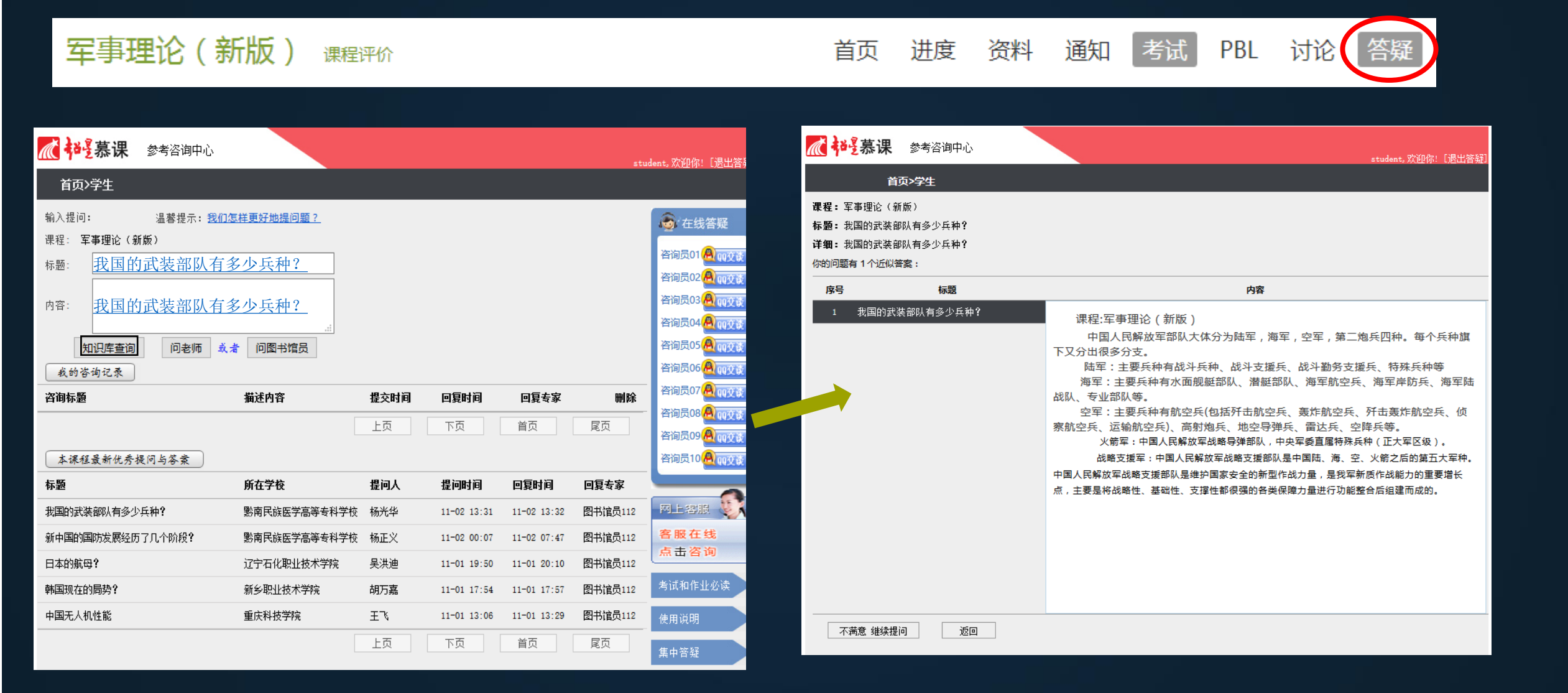

请同学们诚信学习 针对出现不良记录 通过学习通发通知 届时清除学习记录

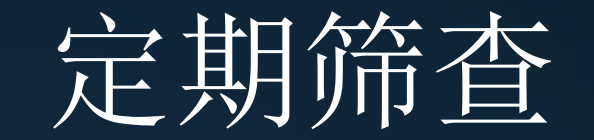

### 对于不良记录的界定

- 1. 委托他人进行课程学习
- 2. 委托他人完成课程考试;
- 3. 利用第三方软件完成课程的任务点;
- 4. 利用第三方软件完成课程考试;
- 5. 利用平台bug, 快速完成任务点;
- 6. 安装或使用,刷课或辅助刷课的外挂软件

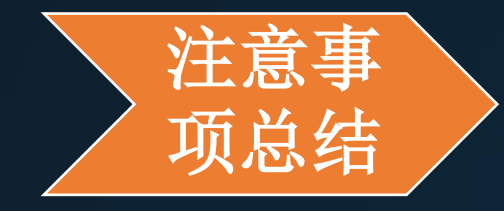

1: 课程开放时间、考试时间、权 重设置,在课程信息里查看

**2**: 初次登陆,更换安全性高的密码,以免学习数据的丢失。

**3**: 绑定手机号,邮箱,密码忘记 找回密码

4: 有问题问在线客服。

5: 诚信学习,避免不良记录。

# 最重要的锦囊! 忘记密码, 不能学习, 何时考试怎么办?

# 找在线客服!! 客服热线: 400-902-0966

## 祝:同学们都可以取得优异的成绩!